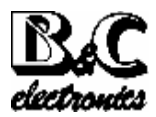

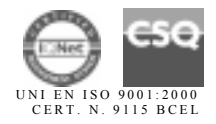

OPERATOR'S MANUAL

# TU 7685

# TURBIDITY METER MICROPROCESSOR BASED

Rev. A Valid for: TU7685-TU810-TU910

Scales:

0/4/40/400/4000 NTU 0/9/999 PPM/mg/l 0/99/9999 PPM/mg/l 110/220 Vac

Software: R2.0x

Power supply:

| 1 FEATURES                                               | 3  |
|----------------------------------------------------------|----|
| 2 SPECIFICATIONS                                         | 4  |
| 2.1 FUNCTIONAL SPECIFICATIONS                            | 4  |
| 2.2 TU 7685 TECHNICAL SPECIFICATIONS                     | 6  |
| 2.3 PHYSICAL SPECIFICATIONS                              | 10 |
| 2.4 TU 810 TECHNICAL SPECIFICATIONS                      | 11 |
| 2.5 TU 910 TECHNICAL SPECIFICATIONS                      | 11 |
| 3 SOFTWARE DESCRIPTION                                   | 12 |
| 3.1 READOUT SEQUENCES                                    | 13 |
| 3.2 CALIBRATION SEQUENCES                                | 18 |
| 3.2.1 Manual/automatic mode                              | 18 |
| 3.2.2 Zero and Sensitivity adjustment                    | 19 |
| 3.2.3 Check signal calibration                           | 22 |
| 3.2.4 Set-point A/B calibration                          | 25 |
| 3.2.5 Alarm calibration                                  | 27 |
| 3.2.6 Cleaning function calibration                      | 28 |
| 3.3 CONFIGURATION                                        | 31 |
| 3.3.1 Keyboard locked/unlocked                           | 31 |
| 3.3.2 LCD display contrast                               | 31 |
| 3.3.3 Access number                                      | 32 |
| 3.3.4 Measuring unit                                     | 33 |
| 3.3.5 Measuring range                                    | 33 |
| 3.3.6 Measuring scale                                    | 33 |
| 3.3.7 Autorange                                          | 34 |
| 3.3.8 Software filter                                    | 34 |
| 3.3.9 Check signal                                       | 35 |
| 3.3.10 Analog output n°1 range                           | 35 |
| 3.3.11 Analog output n°2 range                           | 36 |
| 3.3.12 Set-point A function                              | 37 |
| 3.3.13 Set-point B function                              | 37 |
| 3.3.14 Set-point A alarm                                 | 37 |
| 3.3.15 Set-point B alarm                                 | 38 |
| 3.3.16 External light alarm                              | 39 |
| 3.3.17 C relay contacts                                  | 39 |
| 3.3.18 Cleaning function.                                | 40 |
| 3.3.19 New access number                                 | 41 |
| 4 INSTALLATION                                           | 42 |
| 4.1 HYDRAULIC INSTALLATION                               | 42 |
| 4.2 TU 810 PROBE INSTALLATION                            | 43 |
| 4.3 CONTROLLER INSTALLATION                              | 43 |
| 4.4 ELECTRICAL INSTALLATION                              | 43 |
| J       UPEKATING THE SYSTEM         (       CALIDDATION | 46 |
| 0 UALIBRATION WITH FORMAZINE                             | 49 |
| 0.1 UALIBKATION WITH FORMAZINE                           | 50 |
| 0.2 UALIBKATION WITH COMPAKISON METHOD                   | 50 |
| / PKEVENIIVE MANIENIANCE                                 | 51 |

# **1 FEATURES**

- \* Input from preamplified probe \* Selectable scales: 0/4.000 0/40.00 0/400.0 0/4000 NTU 0/9.999 0/99.99 0/999.9 0/9999 PPM mg/l of SiO
- \* Autoranging
- \* Automatic Zero calibration
- \* Check signal visualization
- \* Alphanumeric back-lighted LCD
- \* Dual Software filter on the readout
- \* Automatic and manual operation
- \* 0/20 mA or 4/20 mA programmable isolated output
- \* Dual set-points with hysteresis, delay and min/max programmable functions
- \* Alarms relay for: Min/max values Set-points timing Dirty probe No liquid on the cell Ambient light too high
- \* Autoclean relay with holding function
- \* Software:
  - 3 access levels
  - user friendly
  - keyboard lock
  - access code
  - watch-dog
- \* EEPROM parameter storage
- \* Automatic overload protection and reset
- \* Extractable terminal blocks
- \* 96X96 (1/4" DIN) housing

#### Input

The instrument accepts input from an Ion Selective Electrode. A second input is provided for 2 or 3 wires Pt100 RTD Temperature.

# **2** SPECIFICATIONS

### 2.1 FUNCTIONAL SPECIFICATIONS

#### Software filter

The unit is provided with a dual programmable software filter, to be inserted when the readout is not stable.

The user may select different filter values for small and large signal fluctuations.

#### **Calibration**

The unit recognizes automatically standard solutions. The operator may calibrate at any Turbidity value.

#### Analog output

Either a 0/20 mA or 4/20 mA programmable and isolated output may be selected, for use as an interface with computers or data loggers. The input range corresponding to the output is programmable.

#### Control relays

The monitor is equipped with two SPDT control relays.

Each control relay may be programmed for set-point, high/low, hysteresis or delay time actuation.

The full display indicates the current settings and current status of each relay.

#### Alarm relay

The unit contains a SPST relay designated as an alarm relay.

This relay may be used to warn of conditions that may indicate operational problems. The relay will activate on either high/low value conditions, or on failure of the control relays to maintain proper control.

In addition this relay may be activated for dirty probe, lack of water in the cell and external light too high.

#### Check signal

The operator may activate the Check signal which detects the surface condition of of the lens. This signal should be calibrated at 100% when the probe is clean. In general the signal decreases with the increasing of the dirt on the lens surface and it increases when the cell is dry.

The operator may set min/max values in order to get an alarm for the above conditions.

### Operating mode

The instrument is provided with 2 programmable modes of operation.

- Automatic operation:

The Automatic mode is the normal operation mode of the unit.

- Manual operation:

This mode of operation would normally be used for control system troubleshooting. The unit will allow the relays to be manually actuated by pushing up/down keys.

The letter "M" flashing on the display, indicates the instrument is in manual operation mode.

### **Configuration**

A number of programming functions are provided in the Configuration menu and are protected by a selectable access number, which must be entered to allow changes in this setting. The keys on the front panel of the monitor can be used for both changing the display and for calibrations and set-point adjustments.

When the monitor is shipped, all functions are accessible. However, the adjustment and calibration functions may be locked in order to prevent unauthorized adjustments to the instrument.

### **Options**

- 091.3711 <u>Dual isolated and programmable output.</u> Two outputs may be configured for Concentration or Temperature.
- 091.701 <u>RS232 isolated output.</u> The output sends the data to the serial port of the computer.
- 091.404 <u>24 VAC power supply.</u>

# 2.2 TU 7685 TECHNICAL SPECIFICATIONS

The *Default* values are correspondent to the factory calibration values. Parameters marked by " \* " can be modified in the Configuration procedures.

| OPERATING MODE                                                                                                    | Default                              |
|----------------------------------------------------------------------------------------------------|--------------------------------------|
| Automatic/Manual                                                                                                    | Auto                                 |
|                                                                                                    |                                      |
| TURBIDITY READOUT                                                                                                    | Default                              |
| Probe: TU 810 - TU 820                                                                                                    |                                      |
| * Measuring unit: NTU/mg/l/PPM                                                                                                    | NTU                                  |
| * Range:                                                                                                    |                                      |
| 4/400 NTU - 40/4000 NTU<br>9/999 PPM - 99/9999 PPM<br>9/999 mg/l - 99/9999 mg/l                                                                                                    | 4/400<br>9/999<br>9/999              |
| <ul> <li>* Input scales (depending of selected range):<br/>Range 4/400 NTU - 9/999 PPM - 9/999 mg/l<br/>0/4.000 - 0/40.00 - 0/400.0 NTU<br/>0/9.999 - 0/99.99 - 0/999.9 PPM SiO2<br/>0/9.999 - 0/99.99 - 0/999.9 mg/l SiO2</li> </ul> | 4.000 NTU<br>9.999 PPM<br>9.999 mg/l |
| Range 40/4000 NTU - 99/9999 PPM - 99/9999 mg/l<br>0/40.00 - 0/400.0 - 0/4000 NTU<br>0/99.99 - 0/999.9 - 0/9999 PPM SiO2<br>0/99.99 - 0/999.9 - 0/9999 mg/l SiO2                                                                       | 4000 NTU<br>9999 PPM<br>9999 mg/l    |
| Resolution: 0.05% of scale                                                                                                    |                                      |
| * Autoranging: Off/On                                                                                                    | On                                   |
| Software filter 90% RT:<br>* Large signals: 5/220 sec.<br>* Small signals: 5/220 sec.                                                                                                    | 40 sec.<br>120 sec.                  |
| Zero of the probe: 0.0/10.0% f.s.                                                                                                    | 0.0%                                 |
| Sensitivity of the Range 4/400 NTU: 80.0%/120.0%<br>Sensitivity of the Range 40/4000 NTU: 80.0%/120.0%                                                                                                    | 100 %<br>100 %                       |
| Standard solutions recognized by the unit:<br>2.000NTU - 20.00 NTU - 200.0 NTU - 2000 NTU<br>5.000PPM - 50.00 PPM - 500.0 PPM - 5000 PPM<br>5.000mg/l- 50.00 mg/l- 500.0 mg/l- 5000 mg/l                                              |                                      |

| CH           | IECK SIGNAL                                                                                                    | Default                                                                        |
|--------------|----------------------------------------------------------------------------------------------------|--------------------------------------------------------------------------------|
| *            | Check signal readout: On/off<br>Measuring value: 0.0%/220.0%<br>Sensitivity: 50.0%/200.0%<br>Alarm for dirty probe: 0.0%/100.0%<br>Alarm for lack of liquid in the cell: 100.0%/200.0%<br>Delay: 0.0/99.9 sec.<br>Alarm conditions: in OR on Relay C                                                                                                    | On<br>100.0%<br>10.0%<br>200.0%<br>10.0 sec.                                   |
|              | <u> </u>                                                                                                    |                                                                                |
| SE           | <b>T POINT A/B</b> (relays A and B)                                                                                                    | Default                                                                        |
| *            | Action: ON-OFF<br>Set point value: 0 to full scale as selected<br>Hysteresis: 0/10 % of the scale<br>Relay delay: 0.0/99.9 sec.<br>Function: HI/LO (Max/Min)<br>Relay contacts: SPDT 220 V 5 Amps Resistive load                                                                                                    | 0 NTU<br>0.010 NTU<br>0.0 sec.<br>LO                                           |
|              |                                                                                                    |                                                                                |
| AL           | ARM (relay C)                                                                                                    | Default                                                                        |
| * * * * *    | Low value: from 0 to full scale<br>High value: from 0 to full scale<br>Alarm on max. SA: ON/OFF<br>Max. time SA: 0/60 minutes<br>Alarm on max. SB: ON/OFF<br>Max. time SB: 0/60 minutes<br>Alarm on external light too high: ON/OFF<br>Delay: 0.0/99.9 sec.<br>Contact type: ACT/DEA (DEA needs an internal jumper)<br>Relay contacts: SPDT 220 Vac 5 Amps Resistive load | 0.000 NTU<br>4.000 NTU<br>OFF<br>60 m<br>OFF<br>60 m<br>OFF<br>0.0 sec.<br>ACT |
|              | J 1                                                                                                    |                                                                                |
| AU           | TOCLEAN (relay D)                                                                                                    | Default                                                                        |
| *            | Action: Off/Manual Clean/Auto+Manual Clean<br>Auto Clean (Manual):                                                                                                    | Off                                                                            |
| *            | Repetition of cycle: 0.1/24.0h (only for Auto)<br>Cleaning time: 0.5/60.0 sec.<br>Holding time: 0.1'/20.0' (to be added to the cleaning time)<br>(analog output in holding, A,B,C relays deactivated)<br>Relay contacts: SPST (N.O.)                                                                                                    | 24.0h<br>15.0 sec.<br>3'                                                       |
| ANI          |                                                                                                    | Default                                                                        |
| AN<br>*<br>* | ALOG OUTPUT Nr. 1<br>Range: 0-20/4-20 mA<br>Point 1 (out 0 or 4 mA): 0 to full scale<br>Point 2 (out 20 mA): 0 to full scale<br>Response time: 10 sec. for 98%<br>Isolation: 250 Vca<br>R max: 600 ohm                                                                                                    | <i>Default</i><br>0-20 mA<br>0.000 NTU<br>4.000 NTU                            |

| ANALOG OUTPUT Nr. 2 (option 091.3711)                                                                                                    | Default                           |
|----------------------------------------------------------------------------------------------------|-----------------------------------|
| <ul> <li>* Range: 0-20/4-20 mA</li> <li>* Point 1 (out 0 or 4 mA): 0 to full scale</li> <li>* Point 2 (out 20 mA): 0 to full scale</li> <li>Response time: 10 sec. for 98%</li> <li>Isolation: 250 Vca</li> <li>R max: 600 ohm</li> </ul> | 0-20 mA<br>0.000 NTU<br>4.000 NTU |
| SERIAL COMMUNICATION (option 091.701)                                                                                                    | Default                           |
| Baud Rate: 4800 bit/s<br>Bit length: 8 bit<br>Nr. of Stop bit: 1<br>Parity: None<br>Isolated from measure circuits                                                                                                    |                                   |

Data format:

' ±x.xxx NTU ±xxx.x %

If Check signal is ON

' ±x.xxx NTU

If Check signal is OFF

followed by characters CR LF.

±x.xxx NTU (mg/l PPM): Turbidity values ±xxx.x %: Check signal values

Data frequency: at each readout update

| CONFIGURATION (*)                                | Default   |
|--------------------------------------------------|-----------|
|                                                  |           |
| Free calibration (Access code not required):     |           |
| Keyboard locked/unlocked                         | unlocked  |
| LCD  contrast  (0/7)                             | 4         |
|                                                  |           |
| Access code number required for:                 | 0         |
| Measuring unit: NTU, PPM,mg/l                    | NTU       |
| Range: 4/400 NTU, 40/4000 NTU                    | 4/400 NTU |
| Scale: 4.000/40.00/400.0/4000                    | 4.000 NTU |
| Autorange: On/Off                                | On        |
| Large signal RT filter SW: (5/220)               | 40 sec.   |
| Small signal RT filter SW: (5/220)               | 120 sec.  |
| Output Nr.1 range: (0/20 4/20)                   | 0/20 mA   |
| Point 1 (for 0 or 4 mA): (0 to full scale)       | 0.000 NTU |
| Point 2 (for 20 mA): (0 to full scale)           | 4.000 NTU |
| Output Nr.2 range: (0/20 4/20) (option 091.3711) | 0/20 mA   |
| Point 1 (for 0 or 4 mA): (0 to full scale)       | 0.000 NTU |
| Point 2 (for 20 mA): (0 to full scale)           | 4.000 NTU |
| Relay A function: (LO/HI)                        | LO        |
| Relay B function: (LO/HI)                        | LO        |
| Alarm on max. operating time of SA: (ON/OFF)     | OFF       |
| Max. operating time of SA: (0/60)                | 60 m      |
| Alarm on max. operating time of SB: (ON/OFF)     | OFF       |
| Max. operating time of SB: $(0/60)$              | 60 m      |
| Alarm on external light too high: (ON/OFF)       | OFF       |
| Delay: (0/99 sec.)                               | 10.0 sec. |
| Alarm relay status: (ACT/DEA)                    | ACT       |
| Cleaning function: (Auto/Manual/Disabled)        | Disabled  |
| Cleaning time: (0.5/60.0 sec.)                   | 15.0 sec. |
| Holding time: (0.1/20.0 min.)                    | 3.0 min   |
| Access number: 0/999                             | 0         |

### **GENERAL SPECIFICATIONS**

Alphanumeric display: 1 line x 16 characters Acquisition time: 0/50°C Humidity: 95% without condensation Power supply: 110/220 volt ac +/- 10 % 50/60 Hz Isolation: 4000 V between primary and secondary (IEC 348) Power: 5 VA max. Terminal block: extractable Weight: 850 g Dimensions: 96 x 96 x 155 mm. (DIN 43700)

## 2.3 PHYSICAL SPECIFICATIONS

The controller enclosure is designed for surface or panel mounting. It consists of an anodized aluminium case built according to the standard DIN 43700, with an aluminium panel coated with scratch-proof and non-corrosive polycarbonate membrane.

Signal and power cable connections are made by using two special extractable terminal blocks placed in the back of the instrument.

The package is supplied complete with fixing clamps for panel-mounting. A transparent front door SZ 7601 can be added to protect the unit.

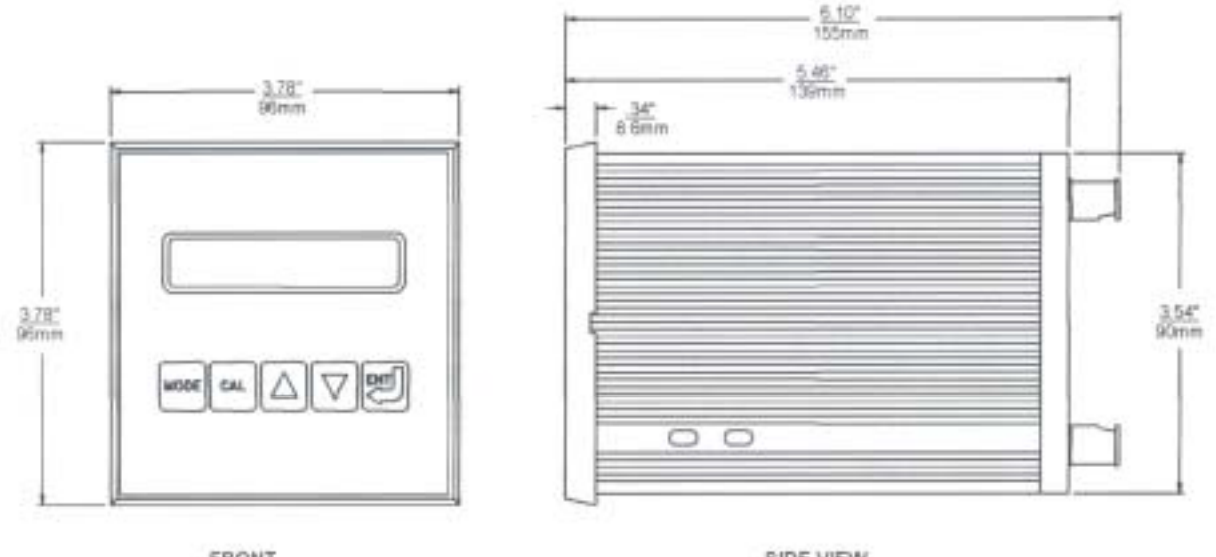

FRONT

SIDE VIEW

### 2.4 TU 810 TECHNICAL SPECIFICATIONS

| Range               | 0/4000 NTU                           |
|---------------------|--------------------------------------|
| Resolution          | 0,001 on scale 0/4.000 NTU           |
|                     | 0,01 on scale 0/40.00 NTU            |
|                     | 0,1 on scale 0/400.0 NTU             |
|                     | 1 on scale 0/4000 NTU                |
| Accuracy            | $\pm$ 5% of reading on 0/400 NTU     |
| -                   | $\pm$ 10% of reading on 400/4000 NTU |
| Response time       | 10 sec.                              |
| Measuring method    | Nephelometric                        |
| Light source        | LED IR 890 nm                        |
| Preamplifier        | built-in                             |
| Power               | $\pm$ 12 Vdc                         |
| Ambient Temperature | 0/50 °C                              |
| Sample Temperature  | 0/50 °C                              |
| Sample Pressure     | 6 Bar max. a 20 °C                   |
| Connector           | 7 pin IP 65                          |
| Body                | PVC                                  |
| O.Ring              | NBR                                  |
| Lens                | Acrylic                              |
| Diameter            | 40 mm                                |
| Cable length        | 100 m max.                           |

### 2.5 TU 910 TECHNICAL SPECIFICATIONS

| Flow of sample        | 0.2/25 lt/min.     |
|-----------------------|--------------------|
| Temperature           | 0/50 °C            |
| Temperature of sample | 0/50 °C            |
| Pressure of sample    | 6 Bar max. a 20 °C |
| Material              | PVC                |
| Fixing of probe       | 2 1/2" nut (DN50)  |
| Fittings              | 1/4"               |
| Tubing                | PVC 4x6 mm l=5mt   |

# **3** SOFTWARE DESCRIPTION

### KEY

### FUNCTION

| MODE<br>DISP | <ul> <li>it allows the operator to go to the next Display</li> <li>it allows to go back to the main Display. The eventual new parameter values will not be memorized</li> </ul> |
|--------------|----------------------------------------------------------------------------------------------------|
|              | it allows the access of colibration sequences                                                                                                    |
| CAL          | - it allows the access of calibration sequences                                                                                                    |
|              |                                                                                                    |
|              | <ul> <li>it allows to increase the displayed parameters</li> <li>it allows to choose between different functions</li> </ul>                                                     |
|              |                                                                                                    |
|              | <ul> <li>it allows to decrease the displayed parameters</li> <li>it allows to choose between different functions</li> </ul>                                                     |
|              |                                                                                                    |
|              | - it allows to enter the selected data and to return to the main Display <b>D0</b>                                                                                              |

# 3.1 READOUT SEQUENCES

Applying the power to the instrument the display will show the Ion selected for approximately 3 seconds, then will show the main display (DO).

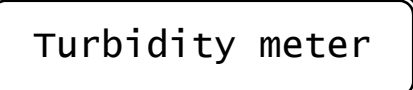

MODE DISP

to visualize the following Display:

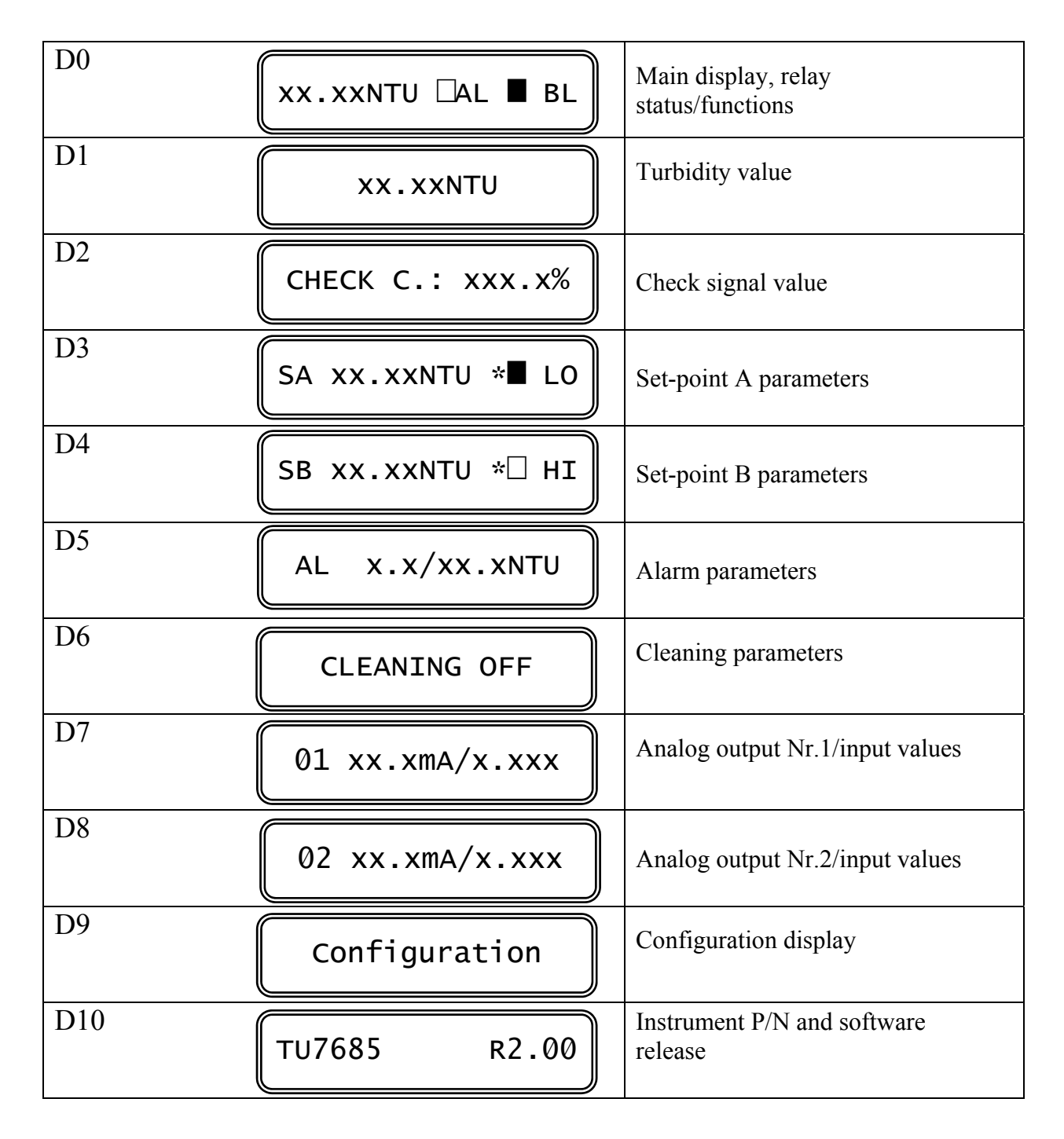

| (D0)     | XX.XXNTU 🗆 AL 🔳 BL                                                                                                    | Concentration value,<br>set-point status/functions                                                                                          |
|----------|----------------------------------------------------------------------------------------------------|----------------------------------------------------------------------------------------------------|
|          | xxx.xNTU Turbidity value<br>relay A deactivated<br>relay A delayed<br>relay A activated<br>B relay B status                              |                                                                                                    |
|          | L minimum function (LO<br>H maximum function (HI)                                                                                        | ))                                                                                                    |
|          | <u>MESSAGE</u>                                                                                                    | <b>FUNCTION</b>                                                                                                    |
|          | (>>>>)<br>(M flashing)<br>"CLEANING"<br>"HOLDING "                                                                                       | over range<br>manual operating mode<br>cleaning cycle in duty<br>unit in holding                                                            |
|          | (flashing values)<br>"ALARM: MEASURE"<br>"ALARM: SET A"<br>"ALARM: SET B"<br>"ALARM: DRY CELL"<br>"ALARM: FOULING"<br>"ALARM: EXT.LIGHT" | alarm condition<br>measuring in alarm<br>set point A in alarm<br>set point B in alarm<br>dry cell<br>dirty probe<br>external light too high |
|          | press to go to the next alarm me                                                                                                    | essage if the unit is in alarm                                                                                                    |
| CAL      | to activate the procedure of the                                                                                                    | manual/automatic mode selection                                                                                                    |
| to go to |                                                                                                    |                                                                                                    |
| (D1)     | XX.XXNTU                                                                                                    | Turbidity display                                                                                                    |
|          | xx.xx NTU: Turbidity value an                                                                                                    | d measuring unit                                                                                                    |

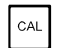

-----

to activate the calibration sequence

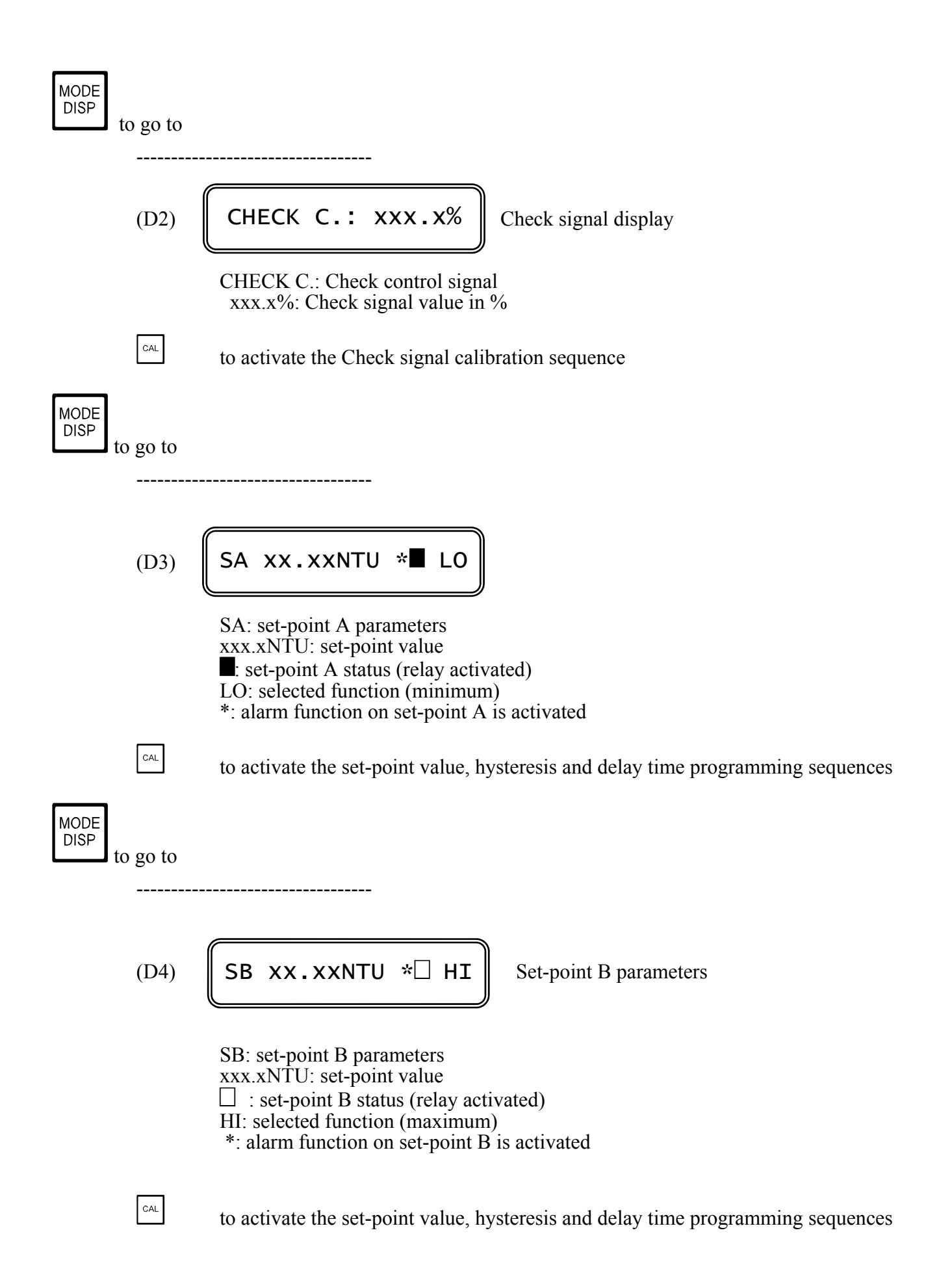

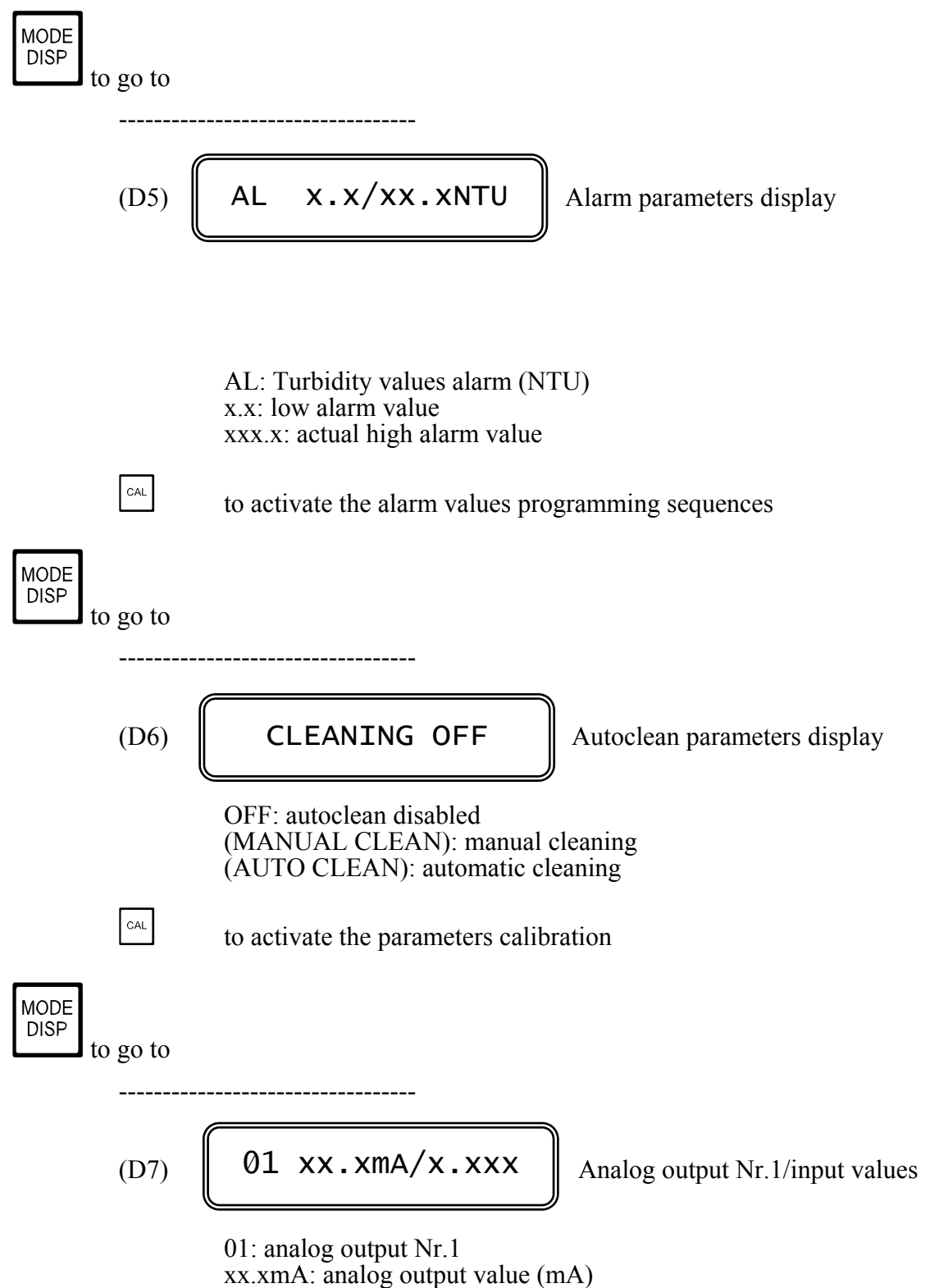

x.xx: input measuring value

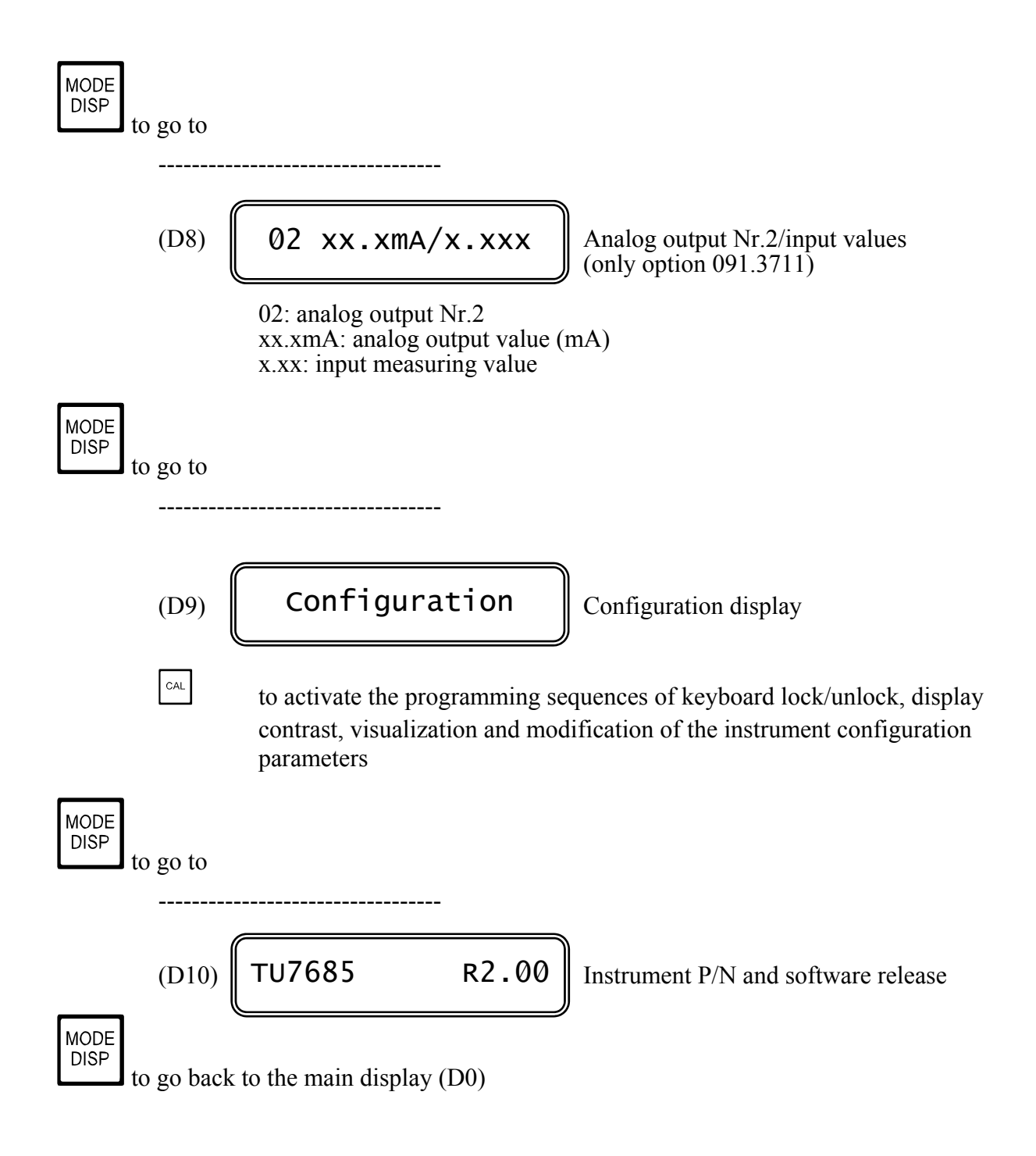

## 3.2 CALIBRATION SEQUENCES

The following procedures will be active whenever the instrument is not in the keyboard lock condition.

To unlock the keyboard follow the procedures mentioned in the "Configuration" chapter.

The following procedures allow the sensor calibration, the set-point and alarm parameters programming.

The sequence (1, 2, ....) helps the operator to perform the regular calibration sequence.

**IMPORTANT NOTE**: during the calibration procedure the microprocessor turn the unit to the main display if no keys have been pressed within 5 minutes.

### 3.2.1 Manual/automatic mode

Normally the instrument works in automatic mode.

Follow this procedure to change operating mode Automatic/Manual.

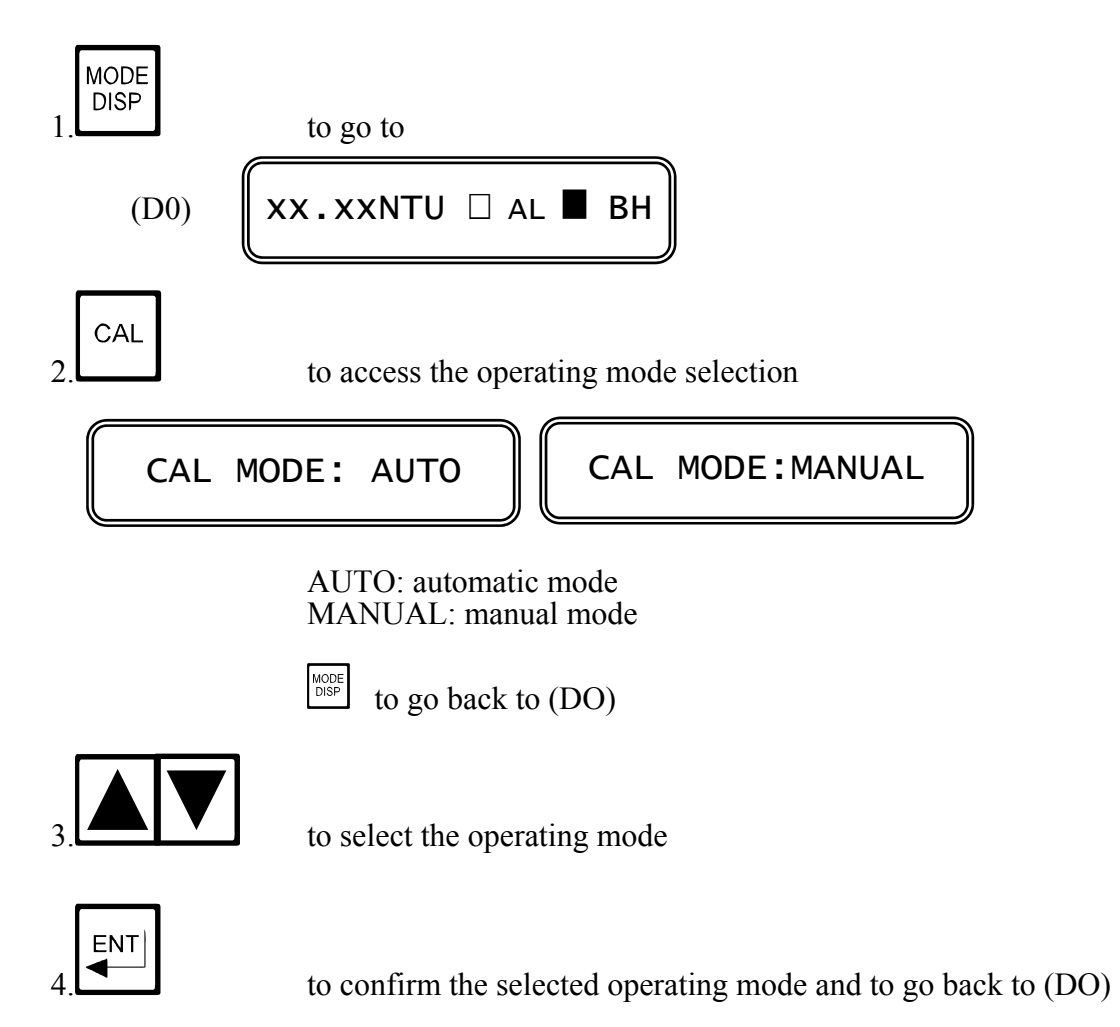

### **MESSAGE**

### **FUNCTION**

the selection has been memorized The unit go back to (D0)

### 3.2.2 Zero and Sensitivity adjustment

Perform this calibration periodically and during the installation.

The unit will adjust the Zero on the 3 scales of the selected range. The operator must confirm the calibration value for each scale.

The Sensitivity adjustment is done by changing the Turbidity value on the display.

Note:

- Press first to access the calibration sequence and the previous visualization of the value to be adjusted.

- Press again to access the parameter adjustment.

- Press  $\stackrel{\text{MODE}}{\text{DISP}}$  to exit from the procedure and to turn to (D1).

Zero adjustment

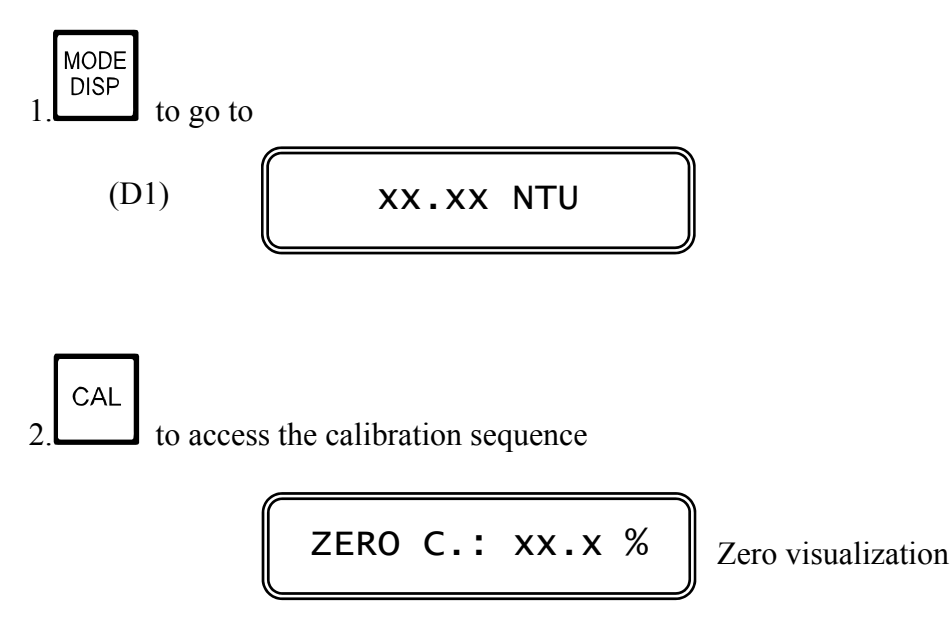

ZERO C.: Zero calibration sequence xx.x %: Zero value in % of the scale

to end the Zero calibration and to go to the Sensitivity calibration

CAL

to access the Zero calibration

CAL ZEROX: XX.X%

CAL ZERO: Zero calibration x: measuring scale (1.2.3.) xx.x%: Zero value of the probe in % of the scale

4. Choose one of the following alternatives:

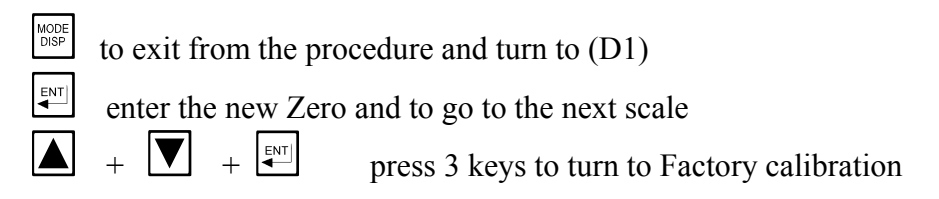

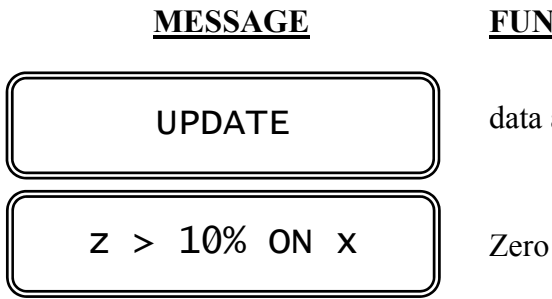

**FUNCTION** 

data are memorized

Zero > 10% of range x (from 1 to 3)

The unit turn to the Sensitivity calibration sequence.

### Sensitivity adjustment

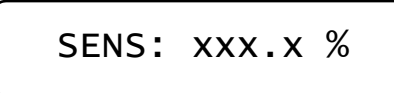

Sensitivity visualization

SENS: Sensitivity calibration sequence xxx.x %: Sensitivity value of the probe

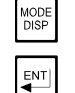

to exit from the procedure and to turn to (D1)

to enter the value and to turn to (D1)

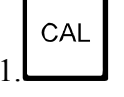

to access the Sensitivity calibration

```
CAL S:XX.XXNTU
```

CAL S: Sensitivity calibration xx.xxNTU: Turbidity value (xx.xxSTD): Standard solution values as recognized by the unit.

#### Note

The unit try to recognize the value of the Standard solution in order to perform the calibration. If the solution is recognized the display will show the value followed by the message STD.

#### Standard solution automatically recognized by the unit:

2.000 NTU - 20.00 NTU - 200.0 NTU - 2000 NTU 5.000 PPM - 50.00 PPM - 500.0 PPM - 5000 PPM 5.000 mg/l - 50.00 mg/l - 500.0 mg/l - 5000 mg/l

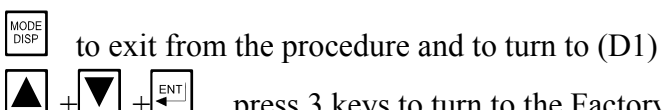

press 3 keys to turn to the Factory calibration

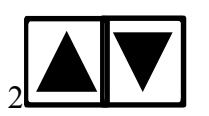

insert the value if it is different of the recognized value

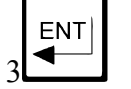

to enter the new value and to turn to (D1)

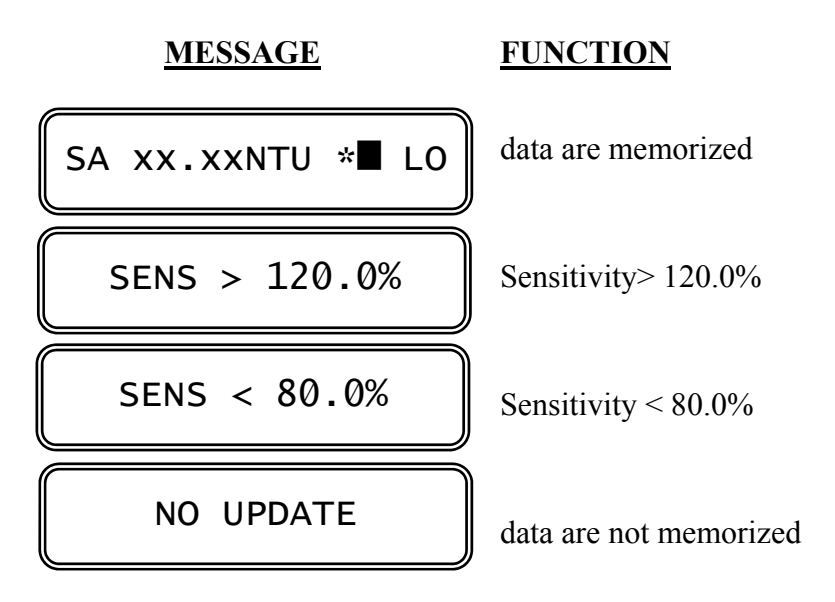

### **3.2.3** Check signal calibration

After the cleaning of the lens of the probe, we suggest to adjust the Check signal at the value 100%.

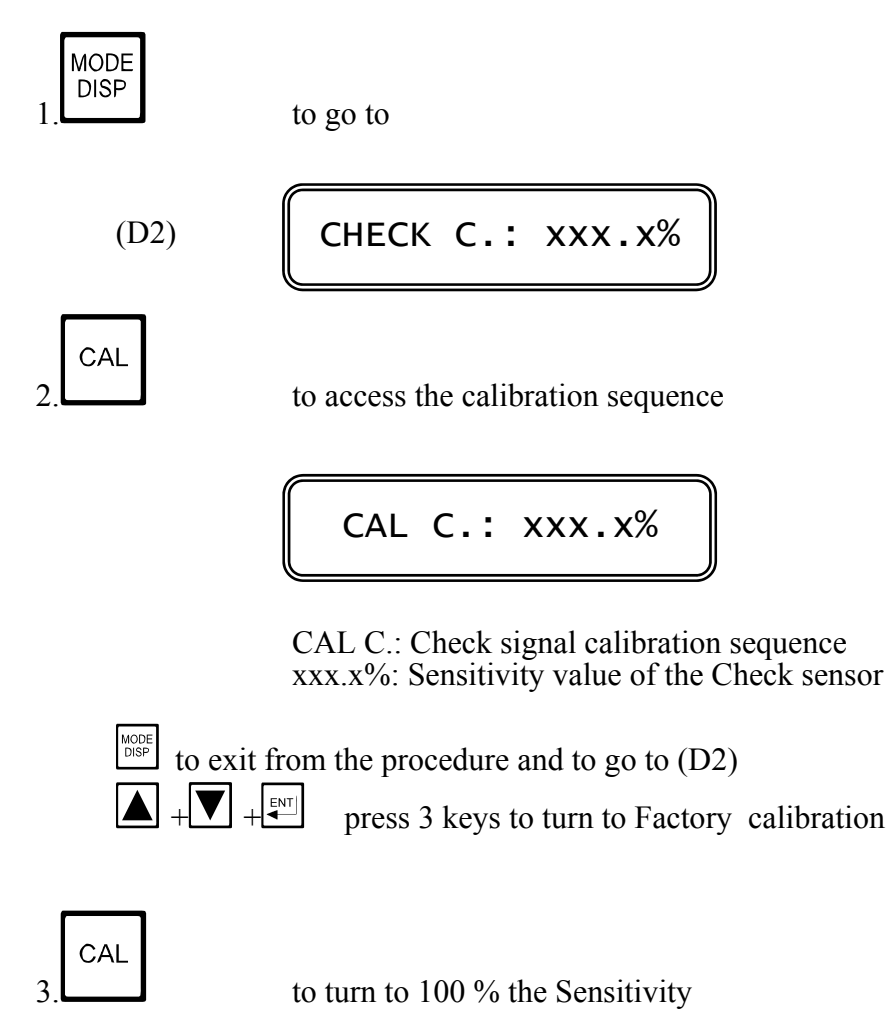

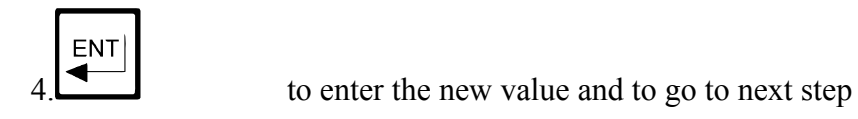

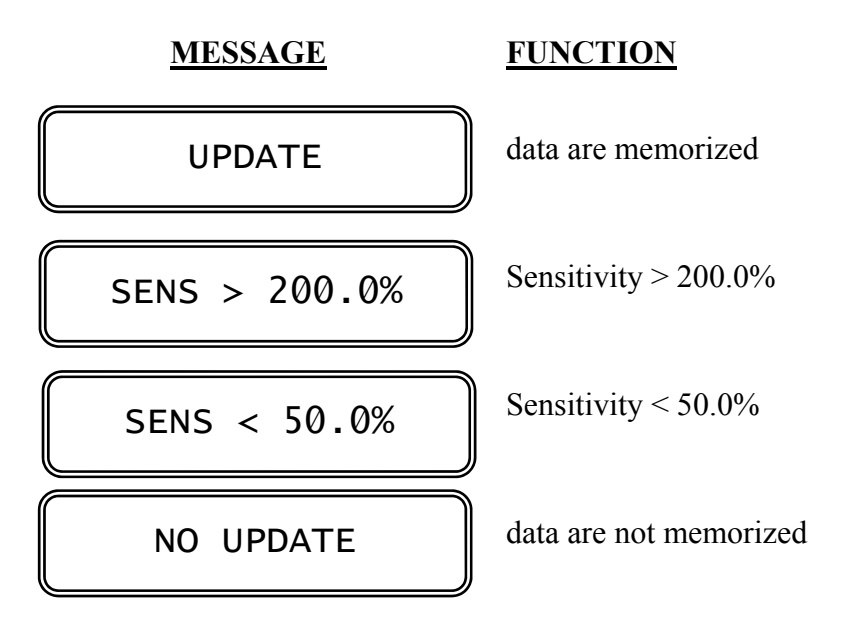

The unit will turn to this display:

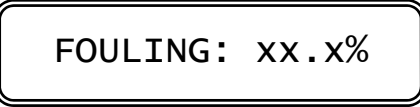

```
FOULING: dirt level
```

xx.x%: minimum alarm value for dirty probe

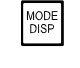

to exit from the procedure and turn to (D2)

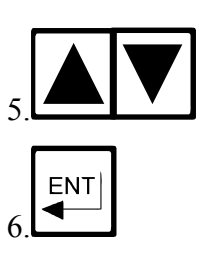

to modify the alarm value

to enter the new value and to turn to next step

The unit will turn to this display:

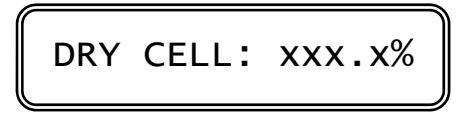

DRY CELL: cell without liquid xxx.x%: maximum alarm value for the dry cell

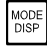

to exit from the procedure and turn to (D2)

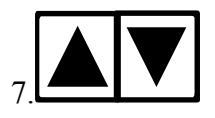

to modify the alarm value

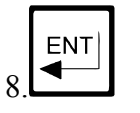

to enter the new value and to turn to next step

The unit will turn to this display:

DELAY: xx.x s

DELAY: delay adjustment xx.x s: actual value of the delay of the alarm

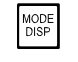

to exit from the procedure and turn to (D2)

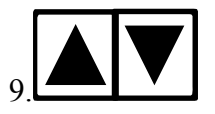

to modify the delay value

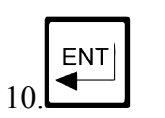

to enter the new value and to turn to (D2).

### 3.2.4 Set-point A/B calibration

For each set-point it is possible:

- to insert the set-point
- to insert the hysteresis
- to insert the delay time

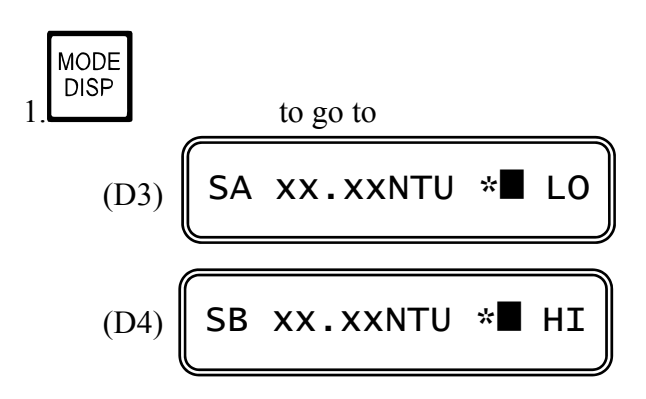

The following procedure are suitable for both set-point A and B.

### Set-point value

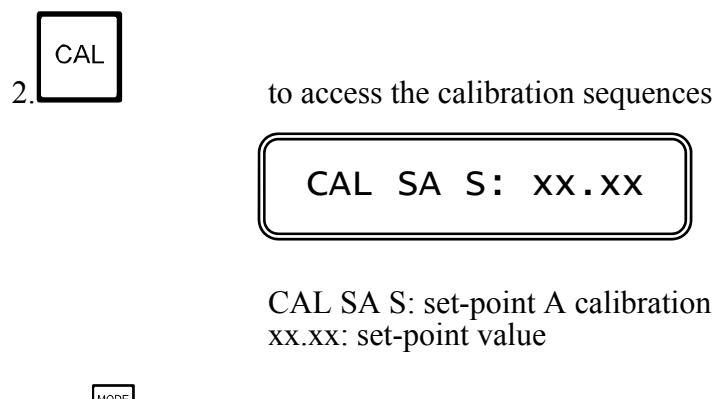

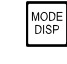

to exit from the procedure and to go back to (D3)/(D4)

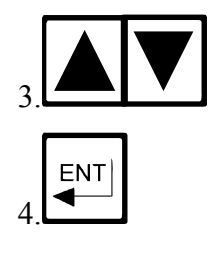

to insert the set-point value

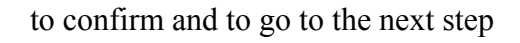

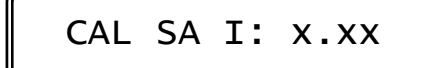

CAL SA I: hysteresis calibration of Set-point A x.xx: actual hysteresis value

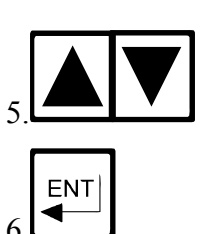

to exit from the procedure and to go to (D3)/(D4)

to insert the hysteresis value

to confirm and to go to the delay time insertion

CAL SA D: xx.xs

x.xs actual delay time value

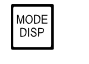

to exit from the procedure and to go to (D3)/(D4)

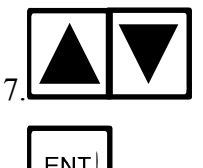

to insert the delay time value

8.

to confirm and to go back to (D3)/(D4)

UPDATE

The calibration is accepted

#### 3.2.5 **Alarm calibration**

The following operations are possible:

- to select the min/max alarm value

- to select the delay time value

CAL AL L: low alarm calibration xx.xx: actual low alarm value

to exit from the procedure and to go to (D5)

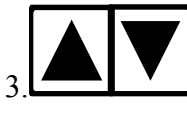

MODE DISP

to insert the alarm value

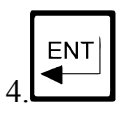

to confirm and to go to the high alarm insertion

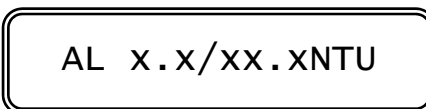

CAL AL H: high alarm calibration xx.xx: high alarm value

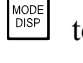

to exit from the procedure and to go to (D5)

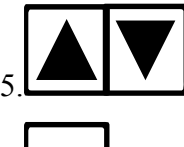

to insert the alarm value

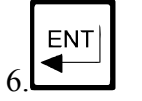

to confirm and to go to the delay time selection

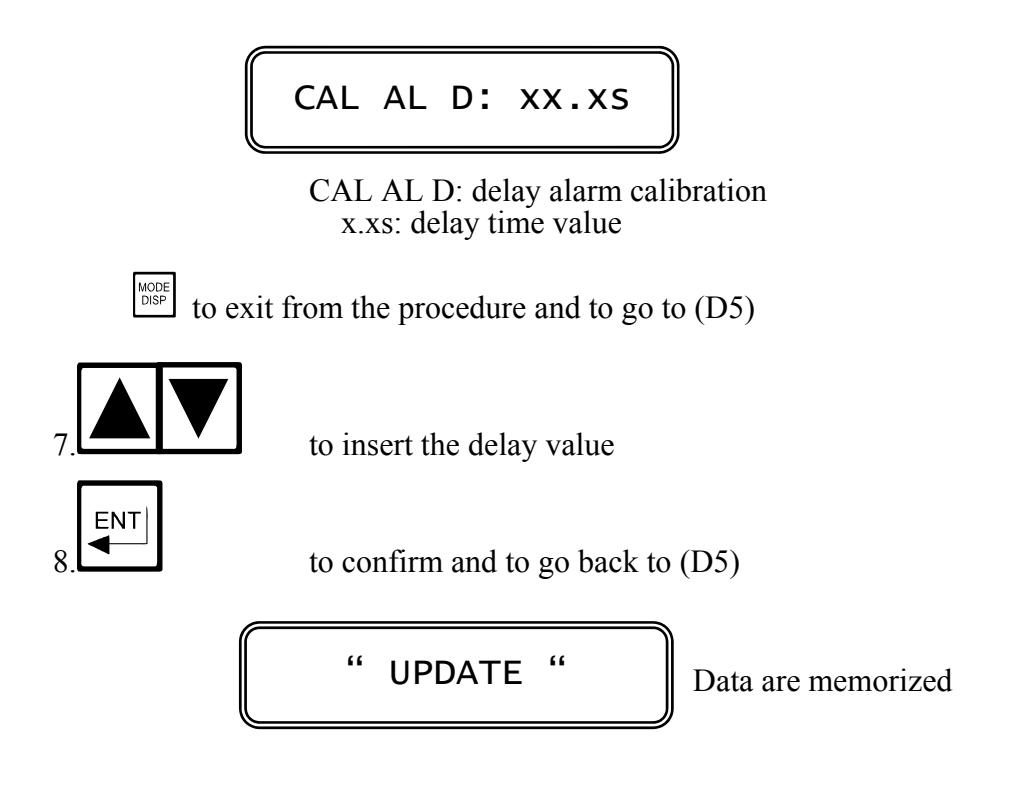

### **3.2.6** Cleaning function calibration

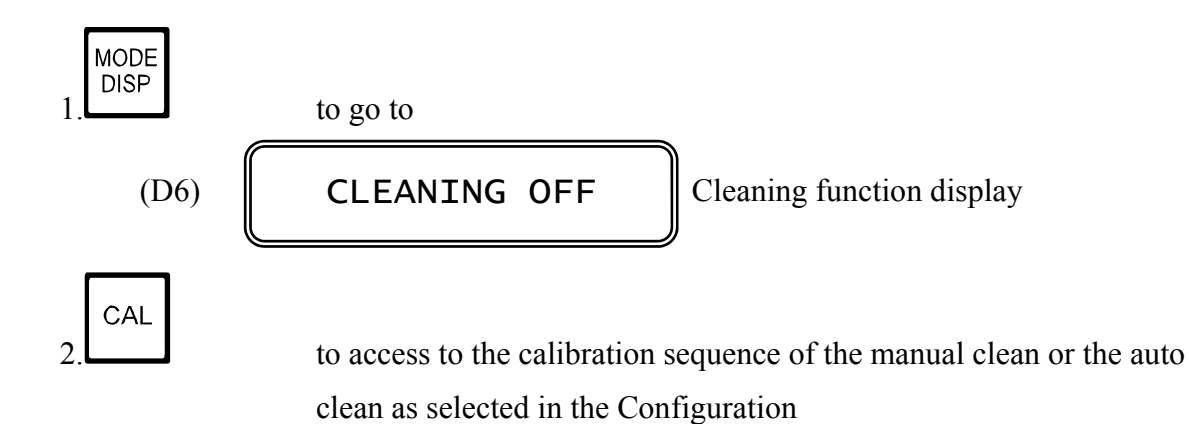

### MANUAL CLEAN

The following Display will be shown:

CLEAN C.:WAITING

CLEAN C: cleaning function calibration WAITING: the unit is waiting for the new cycle (START): the unit is ready to start a manual cleaning cycle

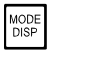

to exit from the procedure and turn to (D6)

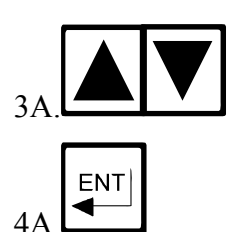

select START or WAITING

to enter the new parameter

- by confirming WAITING the unit will turn to (D6)

- by confirming START the unit will turn to (D0) and a cleaning cycle will start.

### AUTO CLEAN

The following Display will be shown:

NEXT CYCLE: xx.xh

NEXT CYCLE: next cleaning cycle xx.xh: Time to go to next cycle (hours)

to exit from the procedure and to turn to (D6)

press 3 keys to reset the waiting time to next cycle

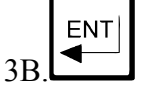

MODE DISP to visualize the waiting time to next cycle

CLEAN C.:WAITING

WAITING: the unit is waiting for the new cleaning cycle (START): the unit is ready to start a new cleaning cycle

to exit from the procedure and to turn to (D6)

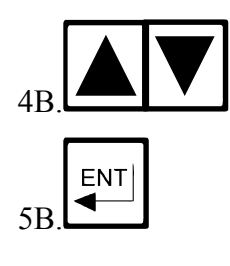

select START or WAITING

to enter the new parameter

- by confirming START the unit will turn to (D0) and a manual cleaning cycle will start.

- by confirming WAITING the unit will turn to the insertion of the repetition time of the cycle.

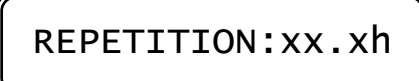

REPETITION: repetition of the cycle xx.xh: repetition time (hours)

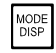

to exit from the procedure and to turn to (D6)

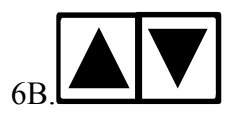

insert the repetition time

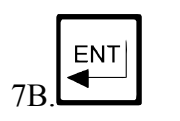

to enter the new value and to turn to (D6)

# 3.3 CONFIGURATION

The following operations are possible:

- keyboard locked/unlocked selection
- display contrast selection
- access number insertion

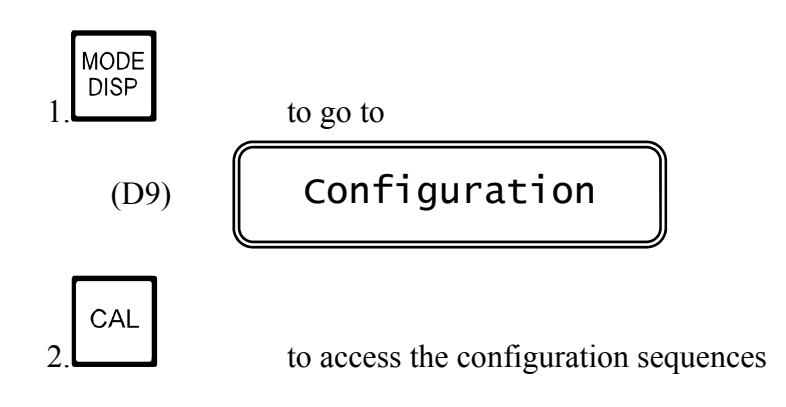

### 3.3.1 Keyboard locked/unlocked

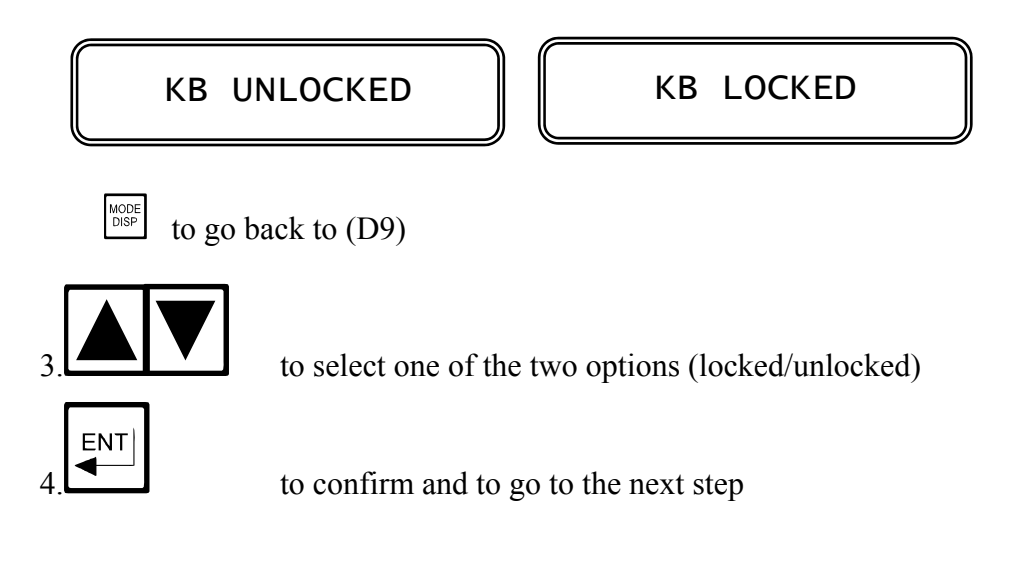

### 3.3.2 LCD display contrast

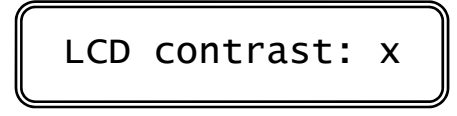

x: contrast level

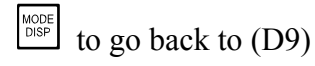

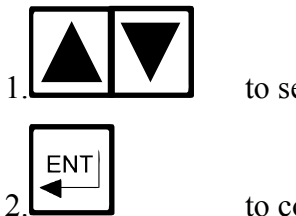

to select the contrast from 0 to 7

to confirm and to go to the access number insertion

### 3.3.3 Access number

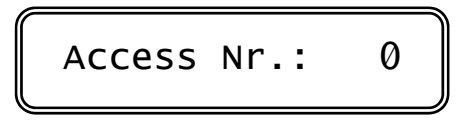

0: access number request

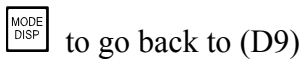

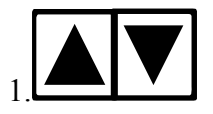

to insert the access number (when keeping the key pressed the number will scroll with 3 speed level)

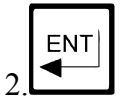

to confirm and to proceed with the configuration

**IMPORTANT NOTE**: any number different from the right access code, will allow the visualization of the parameters and not the modification. The following message will appear:

**MESSAGE** 

### **FUNCTION**

Cal inhibition

Configuration changes are inhibited

### 3.3.4 Measuring unit

Select NTU, PPM or mg/l.

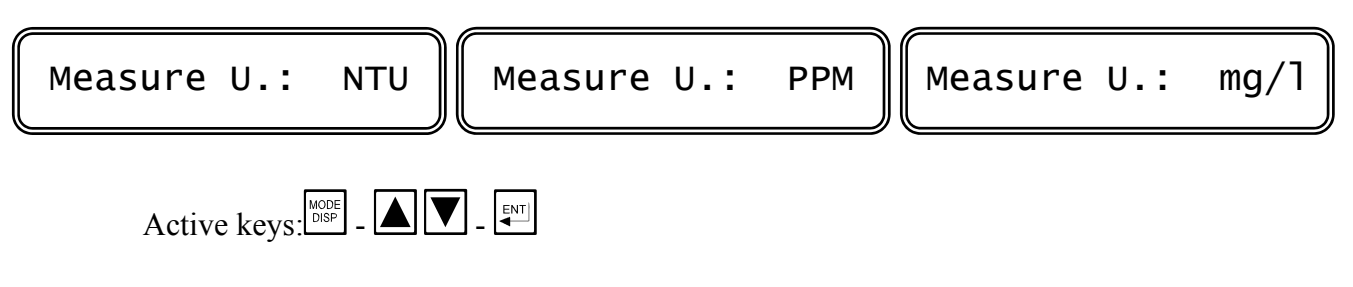

### 3.3.5 Measuring range

Select 4/400 NTU or 40/4000 NTU (9/999 PPM mg/l, 99/9999 PPM mg/l).

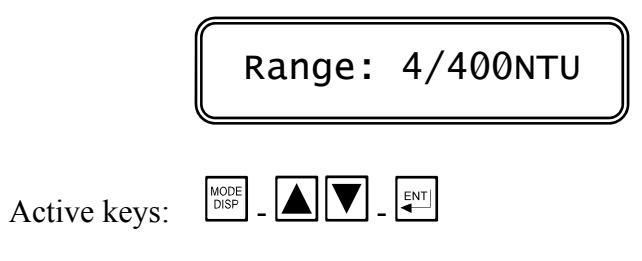

### 3.3.6 Measuring scale

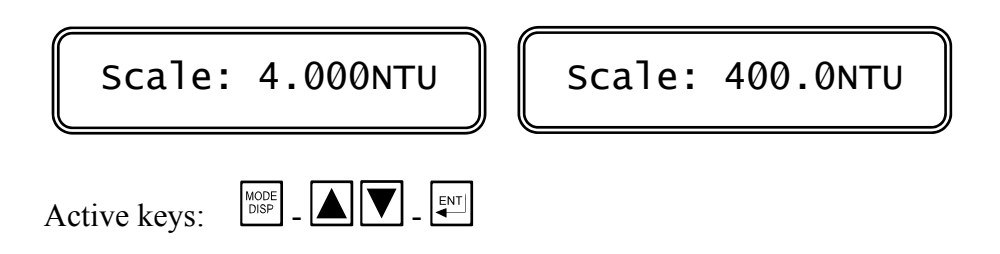

3.3.8

# 3.3.7 Autorange

Select autorange ON or OFF

| Autoranging: ON Autoranging: OFF                                                                                                    |
|----------------------------------------------------------------------------------------------------|
| Active keys: $\square \square \square \square \square \square \square \square \square \square \square \square \square \square \square \square \square \square \square$ |
| Software filter                                                                                                    |
| Large s RT: xxxs                                                                                                    |
| Large s RT: response time for large signal fluctuations<br>xxxs: software filter value (sec.)                                                                          |
| Small s RT: xxxs                                                                                                    |
| Small s RT: response time for small signal fluctuations<br>xxxxs: response time value (sec.)                                                                           |

Active keys:

| _ |  | ▼ | _ |  |  |
|---|--|---|---|--|--|
|---|--|---|---|--|--|

### 3.3.9 Check signal

Select Check signal ON or OFF

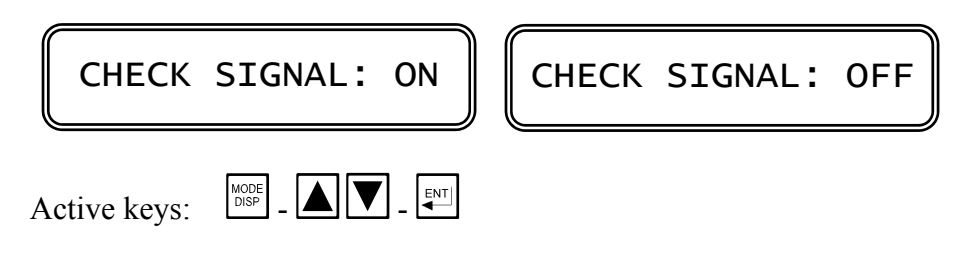

### 3.3.10 Analog output n°1 range

Select 0/20 mA or 4/20 mA and the corresponding input range

| CAL OL       | TT1: 0/20mA CAL OUT1: 4/20mA                                                             |
|--------------|------------------------------------------------------------------------------------------|
| Active keys: |                                                                                          |
|              | CAL P1: X.XXXNTU                                                                         |
|              | CAL P1: beginning of the output range x.xxNTU: measuring value corresponding to 0 (4) mA |
| Active keys: |                                                                                          |
|              | CAL P2: xx.xxNTU<br>CAL P2: end of the output range                                      |
|              | xx.xxNTU: measuring value corresponding to 20 mA                                         |
| Active keys: |                                                                                          |

**Note:** If the Turbidity value corresponding to P1 is higher than P2, the output will be reverse.

If the option 091.3711 is installed the unit will turn to the Output N° 2 calibration.

### 3.3.11 Analog output n°2 range

Select 0/20 mA or 4/20 mA and the corresponding input range

| CAL OUT2     | : 0/20mA CAL OUT2: 4/20mA                                 |
|--------------|-----------------------------------------------------------|
| Active keys: |                                                           |
|              | CAL P1: X.XXXNTU<br>CAL P1: beginning of the output range |
| Active keys: | x.xxNTU: measuring value corresponding to 0 (4) mA        |
|              | CAL P2: xx.xxNTU                                          |
|              | xx.xxNTU: measuring value corresponding to 20 mA          |

Active keys:

**Note:** If the Turbidity value corresponding to P1 is higher than P2, the output will be reverse.

### 3.3.12 Set-point A function

Select the function minimum (LO) or maximum (HI).

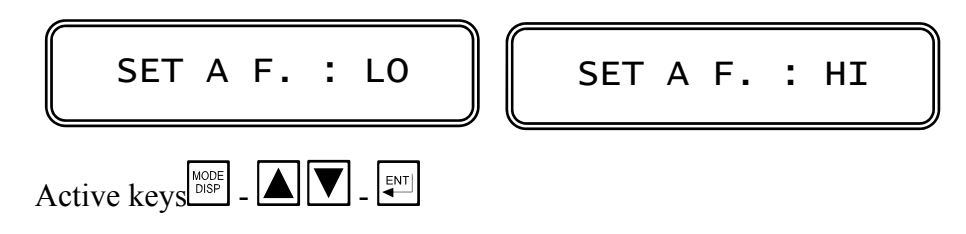

### 3.3.13 Set-point B function

Select the function minimum (LO) or maximum (HI).

| SET I        | B F. : LO | SET B F. : HI |  |
|--------------|-----------|---------------|--|
| Active keys: |           |               |  |

### 3.3.14 Set-point A alarm

Select alarm ON or OFF.

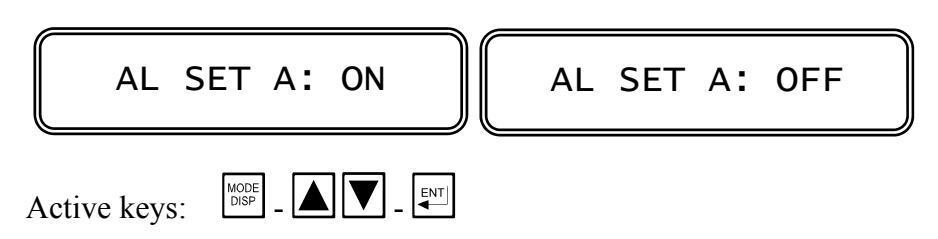

two alternatives:

- by selecting OFF the alarm function is not activated. The unit goes to the next parameter calibration.

- by selecting ON the alarm function is activated. (when the relay A will be active longer than the time selected in the following procedure).

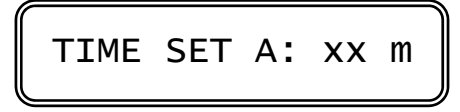

TIME SET A: activation time of the Set-point A xx m: actual time value (minutes)

Active keys:

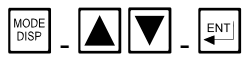

### 3.3.15 Set-point B alarm

Select alarm ON or OFF.

|                                   | AL SET B: ON                               |                        | AL SET                   | в:                 | OFF        |
|-----------------------------------|--------------------------------------------|------------------------|--------------------------|--------------------|------------|
| Active keys:<br>two alternatives: |                                            |                        |                          |                    |            |
|                                   | - by selecting OFF<br>The unit goes to the | the alarn<br>e next pa | n function i rameter cal | s not a<br>ibratio | activated. |

- by selecting ON the alarm function is activated. (when the relay B will be active longer than the time selected in the following procedure).

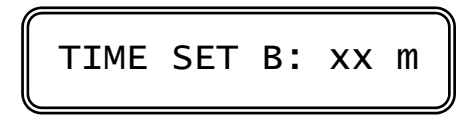

TIME SET B: activation time of the Set-point B xx m: actual time value (minutes)

Active keys:

MODE DISP

3.3.17

#### **External light alarm** 3.3.16

Select the external light too high alarm ON OFF.

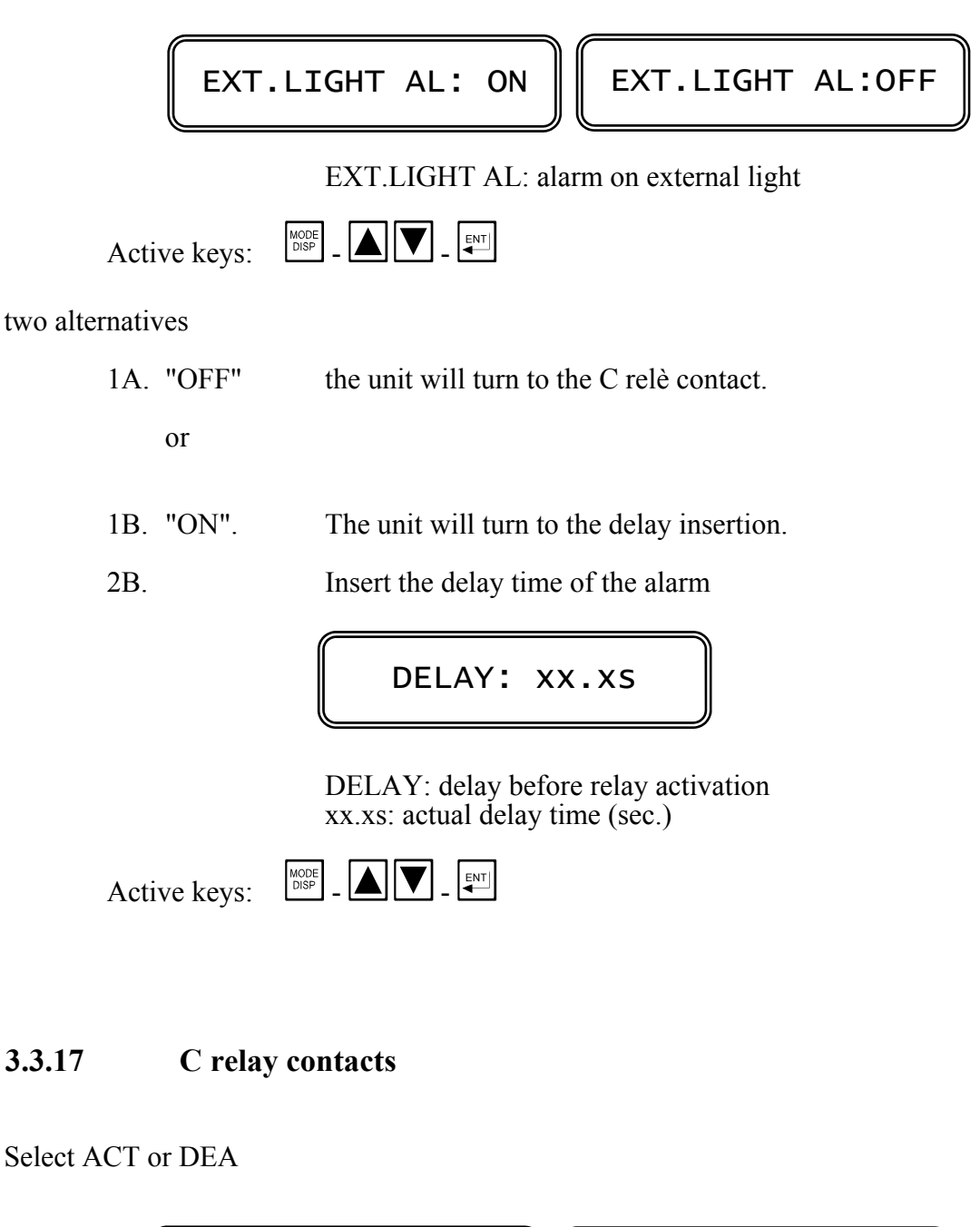

AL RELAY: ACT AL RELAY: DEA ACT: active alarm = activated relay DEA: active alarm = deactivated relay

Active keys: Note by selecting DEA it is necessary to modify an internal jumper.

ENT

MODE DISP

### 3.3.18 Cleaning function

Select one of the following displays:

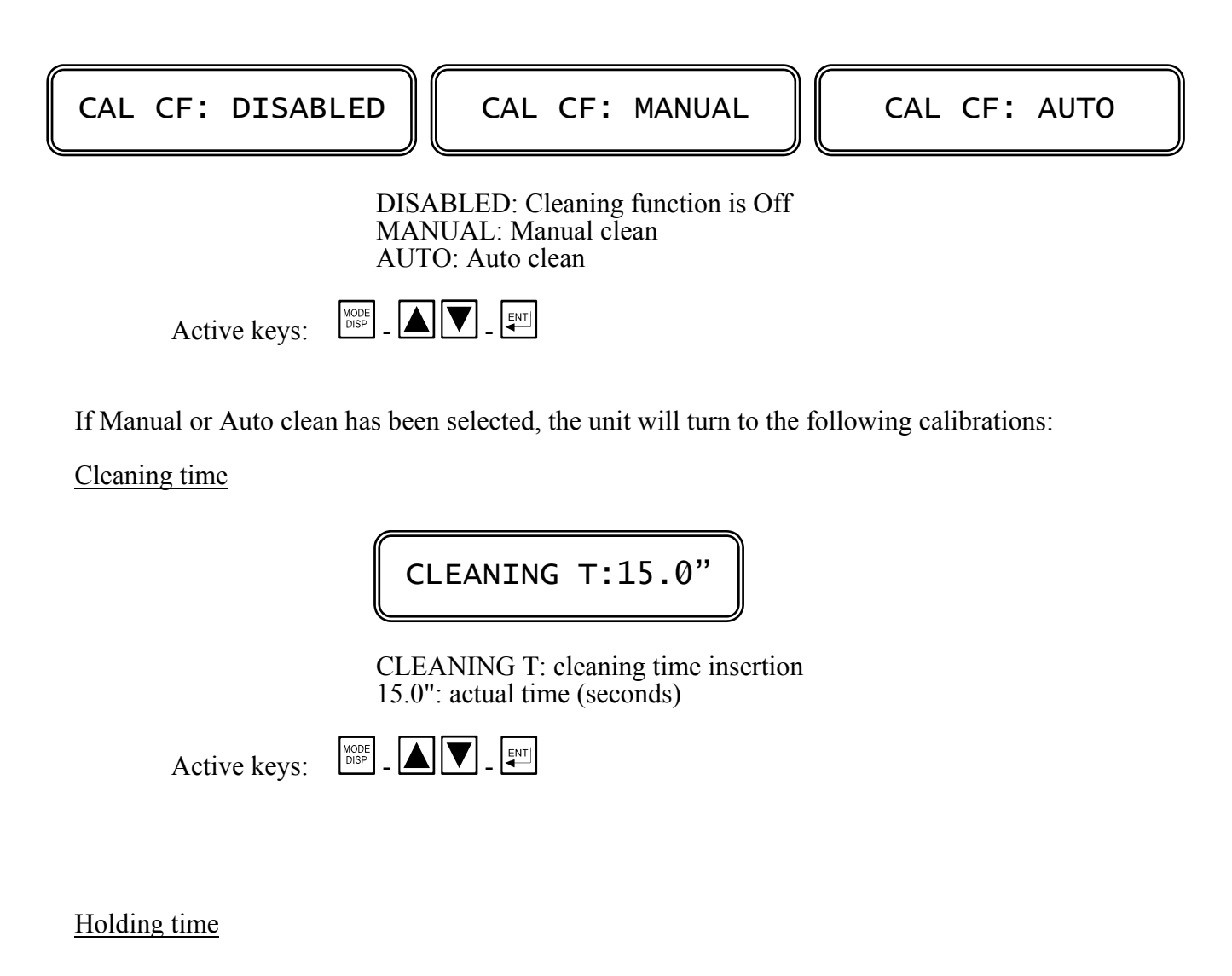

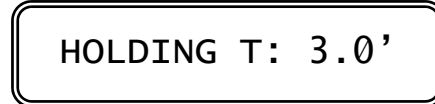

HOLDING T: holding time insertion 3.0': actual time (minutes)

Active keys:

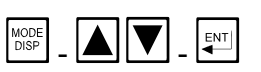

### 3.3.19 New access number

Change A Nr.: NO Change A Nr.: YES

NO (YES): access number changing not required (required)

| Active keys: | MODE<br>DISP | - |  |  | ▼ | _ |  |  |
|--------------|--------------|---|--|--|---|---|--|--|
|--------------|--------------|---|--|--|---|---|--|--|

- by selecting NO the unit will go to the Configuration display
- by selecting YES the unit will go to the following display:

| New | Nr.: | xxx |
|-----|------|-----|
|-----|------|-----|

xxx: actual access number

ENT

Active keys:

The instrument ask the operator to insert again the new access number.

| Confirm | Nr.: | xxx |
|---------|------|-----|
|---------|------|-----|

xxx: actual access number

Active keys:

MODE DISP

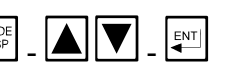

The double insertion of the new access number avoid mistakes of the new code.

As soon as the new number is entered the message **UPDATE** will appear.

Should the operator insert two different numbers, the instrument will not modify the access number and the message **NO UPDATE** will be shown.

press several time the key to verify the selected parameters before leaving the Configuration routine.

press to exit from the Configuration menu.

# **4** INSTALLATION

### 4.1 HYDRAULIC INSTALLATION

#### Sample line

Run the sample line with the short dark tubing enclosed into the TU 910 package, to minimize the flow time to the instrument and the algae growth.

Take the sample from the middle of the process pipe line. Sample taken from the bottom might ingest sediment from the pipe line. Sample taken from the top might ingest air bubble from the pipe line.

The Turbidity probe and cell are both rated 6 Bar at 20 °C.

#### Measuring cell

The TU 910 measuring cell is suitable for the TU 810 Turbidity probe. It is provided with two hose barb fittings for use with plastic tubing and with a wall fixing clamp.

A sample shutoff-flow control valve is provided with the outlet fitting, in order to control the flow rate from 0.1 to 3 lt/min.

Install the cell in horizontal position with the outlet fitting turned up, to avoid air bubble growth close to the probe.

Turbidity measurements at very low value need an installation with total absence of air bubble.

#### Note

The air bubble growth happens when the sample is under pressure and the flow cell discharges at atmospheric pressure.

To avoid this effect the installator must maintain the cell pressurized by reducing the output by the small tap of the cell.

# WARNINGS:

Do not open completely the tap if the cell is under pressure to avoid the discharge of the liquid through the tap.

### 4.2 TU 810 PROBE INSTALLATION

Install the TU 810 probe into the TU 910 cell in order to get an accurate Turbidity measuring in the range 0/40 NTU.

Insert the probe into the horizontal cell and tighten the nut by hand.

The probe may be installed in vertical or horizontal position into a 2" T for measuring more than 40 NTU.

### 4.3 CONTROLLER INSTALLATION

The controller may be installed close to the points being monitored, or it may be located some distance away in a control area.

The enclosure is designed for panel-mounting.

It should be mounted on a rigid surface, in a position protected from the possibility of damage or excessive moisture or corrosive fumes.

The reflection of the internal pipe may be compensated by adjusting the zero.

### 4.4 ELECTRICAL INSTALLATION

Connections within the controller are made on detachable terminal strips located on the rear side (fig. 2).

Power and output-recorder connections are made at the 13 pin terminal strip, while input signal connections are made at the 12 pin terminal strip.

#### Connecting the power

- terminal <u>4</u> connect to the ground
- terminals <u>1-2</u> connect to the ac power (if power is 110 V)
- terminals 1-3 connect to the ac power (if power is 220 V)

(If 091.404 option is installed, connect 24 VAC to 1-3 terminals)

# WARNINGS:

- power the device by means of an isolation transformer if the mains voltage is taken from a branch point with heavy inductive loads
- avoid mains-voltage from an auto-transformer
- separate power supply wires from signal wires
- control the mains voltage value

An internal device protects the unit against power overloads. Disconnect the power and wait few minutes before powering again.

### Connecting the TU 810 probe

Connect the probe to the instrument by means of the cable SZ 9481 with marked wires from 0 to 7 and provided with a connector type 2231520.

| Cable<br>wire nbr. | TU 7685 Controller<br>terminal nbr. | Description         |
|--------------------|-------------------------------------|---------------------|
| 0                  | 23                                  | Shield              |
| 1                  | 22                                  | HI Turbidity signal |
| 2                  | 25                                  | LO Turbidity signal |
| 3                  | 24                                  | Check signal        |
| 4                  | 19                                  | Control LED         |
| 5                  | 21                                  | 0                   |
| 6                  | 18                                  | + 12 V              |
| 7                  | 17                                  | - 12 V              |

Do not interrupt the cable. If necessary use only junction box with high isolation terminals.

#### Connecting a recorder

Connect to terminals  $\frac{14-16}{15-16}$  for the 1st channel output Connect to terminals  $\frac{15-16}{15-16}$  for the 2nd channel output (091.3711 option)

- terminal  $\underline{14}$  connect to the terminal (+) of the recorder N°1
- terminal  $\overline{15}$  connect to the terminal  $\overline{(+)}$  of the recorder N°2

- terminal  $\overline{\underline{16}}$  connect to the terminal  $\overline{(-)}$  of the two recorder

Series connection is required for driving more loads having a total input Resistance lower than 600 ohm for each channel.

#### Connecting control relays

The output connections referred to set-point SA and set-point SB are made at terminal strip and they consist of two independent SPDT relays corresponding to Regulator <u>A</u> and Regulator <u>B</u>.

RELAY "A" SET-POINT "SA"

| terminal | <u>6</u> marked <u>C</u>  | common contact        |
|----------|---------------------------|-----------------------|
| terminal | <u>5</u> marked <u>NO</u> | normal open contact   |
| terminal | <u>7</u> marked <u>NC</u> | normal closed contact |

RELAY "B" SET-POINT "SB"

| terminal  | 9 marked C     | common contact        |
|-----------|----------------|-----------------------|
| terminal  | 8 marked NO    | normal open contact   |
| terminal  | 10 marked NC   | normal closed contact |
| Connectin | ng alarm relay |                       |

The output connection referred to alarm consists of SPST relay <u>C</u>.

### RELAY "C" ALARM

terminal <u>12</u> marked <u>C</u> common contact terminal <u>11</u> marked <u>NO</u> normal open contact

#### Connecting auto clean relay

The output connection referred to autoclean function consists of SPST relay D.

RELAY "D" AUTOCLEAN

terminal <u>12</u> marked <u>C</u> common contact terminal <u>13</u> marked <u>NO</u> normal open contact

#### Arc suppressor

Install a suitable snubber between relay terminals if the relay activation causes interferences on the display. (B&C Electronics snubber SX101)

# **5 OPERATING THE SYSTEM**

#### Checking

Before connecting the system to the power supply:

- check that all cables are properly fastened to prevent strain on the connections;
- check that all terminal-strip connections are mechanically and electrically sound;
- check that power voltage is correct.

#### Pre-operation check

The system's controls and indicators are all located on the front panel (see fig.1).

The meter has a LCD display 1 indicating that the unit is on.

If Probe has been connected correctly, as described in the above sections, the system should function correctly needing only the start up and the parameters calibrations as described in the following section.

#### Quick start guide

The unit may be installed for the following purposes:

- measuring;

- measuring and regulation;
- measuring, regulation and recording.

The instrument is shipped with factory calibration and configuration suitable for the most popular applications.

For this reason the operation may require just the following steps:

#### measuring

- 1. Connect the probe to the meter.
- 2. Switching-on the meter will assume the factory calibration. The display will go to (D0) Display.
- 3. The meter is configured for 4/400 NTU range and 0/4.000 NTU scale. Go to the Configuration menu in order to select other range/scale. From (D0) press 9 times to start the Configuration sequence.

#### measuring and regulation

Add the following to the preceding operations:

1. Press  $\square$  to go to the manual operation. If the automatic mode is selected, go to the step 2.

- 2. A and B relay are configured as LOW (Minimum). Select HIGH (Maximum) if necessary.
- 3. Select the Set-point, the <u>Hys</u>teresis and the Delay of A and B relay.

From (D0) press 3 times  $\frac{MODE}{DISP}$  to start the Set-point A selection sequence.

From (D0) press 4 times  $\frac{MODE}{DISP}$  to start the Set-point B selection sequence.

- 4. The alarm on the activation time of A and B relay is deactivated. Activate this kind of alarm if necessary.
- 5. Select alarm values of min/max and delay if necessary.
   From (D0) press 5 times to start the alarm selection sequence.

measuring, regulation and recording

Add the following to the preceding operations:

- 1. Analog output is configured as NTU at 0/20 mA corresponding to the input scale. Select 4/20 mA and a suitable input span if necessary.
- 2. If option 091.3711 is installed, follow the step 1. for the second output.

#### Manual operation

When the instrument is programmed for the manual operation (see Calibration sequences) the flashing "M" will appear on the display.

Analog outputs and alarm relay will remain activated.

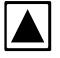

while pressing the key, A relay will be activated.

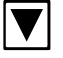

while pressing the key, B relay will be activated.

#### Check signal

Check signal is activated as default. If the operator doesn't use this signal, must be deactivated into the Configuration.

From display (D0) press 2 times to start the sequence of the Sensitivity and Alarm calibration of the Check signal.

It is possible to calibrate the following:

- sensitivity calibration at 100%. It is suggested to calibrate 100% after the probe and cell cleaning;
- minimum alarm setting in order to detect the dirt on the lens of the probe;
- maximum alarm setting in order to detect the lack of water into the cell.

#### auto clean function

The unit may activate a manual or automatic cleaning cycle of the probe by external device.

This function must be activated into the Configuration together with the cleaning time and the holding time of the analog outputs.

The operator may also activate a manual cycle and select the repetition time of the automatic cleaning cycle during 24 hours.

From display (D0) press 6 times  $\frac{MODE}{DISP}$  to start the manual cleaning sequence or to change the repetition time of the auto clean cycle.

#### alarm of too high external light

The unit may activate an alarm if too high external light condition occurs.

This function must be activated into the Configuration together with the delay of the alarm relay.

When this function is activated, the C alarm relay will consider this condition in addition. Main display will send the message "ALARM:EXT.LIGHT" when this condition will occur.

The unit might go to the next scale if the auto range is activated.

# **6** CALIBRATION

The instrument and the probe are factory calibrated individually. So the accuracy of the system is independent of the coupling between probe and unit.

Perform the following calibration procedure periodically in order to maintain the requested accuracy.

#### Zero calibration

The unit measures continuously the ambient light, giving an alarm when it is too high.

Therefore the zero calibration is not necessary for measuring values higher than 40 NTU.

When using the scale 4.000 NTU with readout smaller than 0.1 NTU, the operator may effect the zero calibration to compensate the residual Turbidity value due to the light diffusion by water free of particles.

This residual value, by using the TU 910 cell is estimated 0.015 NTU.

The operator may use the instrument without calibrating the zero and by taking in account this residual value or he may perform the zero calibration.

#### Sensitivity calibration

It is suggested to check this calibration every month and to calibrate the unit every three months, depending of the requested accuracy.

The checking and the calibration may be effected in two ways:

- by means of Formazine standard solutions

- by means of grab sample analysis with a properly calibrated laboratory Turbidity meter

# 6.1 CALIBRATION WITH FORMAZINE

Before calibrating with Formazine standard solutions it is suggested to clean the cell and the optical window of the probe.

- 1) Position the cell in vertically.
- 2) Close or interconnect with a short pipe the two hose fittings.
- 3) Gently stir the Formazine bottle and pour slowly the solution into the cell, avoiding air bubble production.
- 4) Insert the probe into the cell.
- 5) Allow to stand until the reading stabilizes.
- 6) Calibrate the unit by following the procedure of the chapter "Calibration sequences".
- 7) Clean the cell with pure water.
- 8) Reinstall the cell and the probe in the process.

#### Note

Calibrate by using Formazine standards not lower than 20 NTU because of the difficulty to achieve the accuracy required to prepare a low Turbidity standard.

Because of the linearity of the instrument, accuracy even at very low Turbidity levels is assured by calibrating at 20 NTU.

### 6.2 CALIBRATION WITH COMPARISON METHOD

This method transfers the calibration of a laboratory instrument to the on-line unit.

Before performing this calibration, make sure the laboratory Turbidity meter to be used is properly calibrated.

Do not use this method when the sample Turbidity is less than 2 NTU.

Take a grab sample and immediately measure with the Turbidity meter.

Go back to the unit and calibrate the readout according to the laboratory result.

# **7 PREVENTIVE MANTENIANCE**

### Controller

Quality components are used to give the controller a high reliability.

The frequency of such maintenance depends on the nature of each particular application.

As in any electronic equipment, the mechanical components, such as switches, relays and connectors, are the most subject to damage.

### Probe

The measuring window of the probe must be inspected and cleaned periodically.

The frequency is depending of the application and the accuracy requested for the system.

Clean the probe before the calibration, by removing the dirt from the body with a soft paper filter, avoiding to scratch the window surface.

It is possible to install an auto clean system by using the cleaning function of the controller.

#### Cell

Clean the cell in the same way as the probe.

In order to clean properly, remove the disk from the bottom of the cell and clean carefully the internal part of the cell.

DIGITAL CONTROLLER

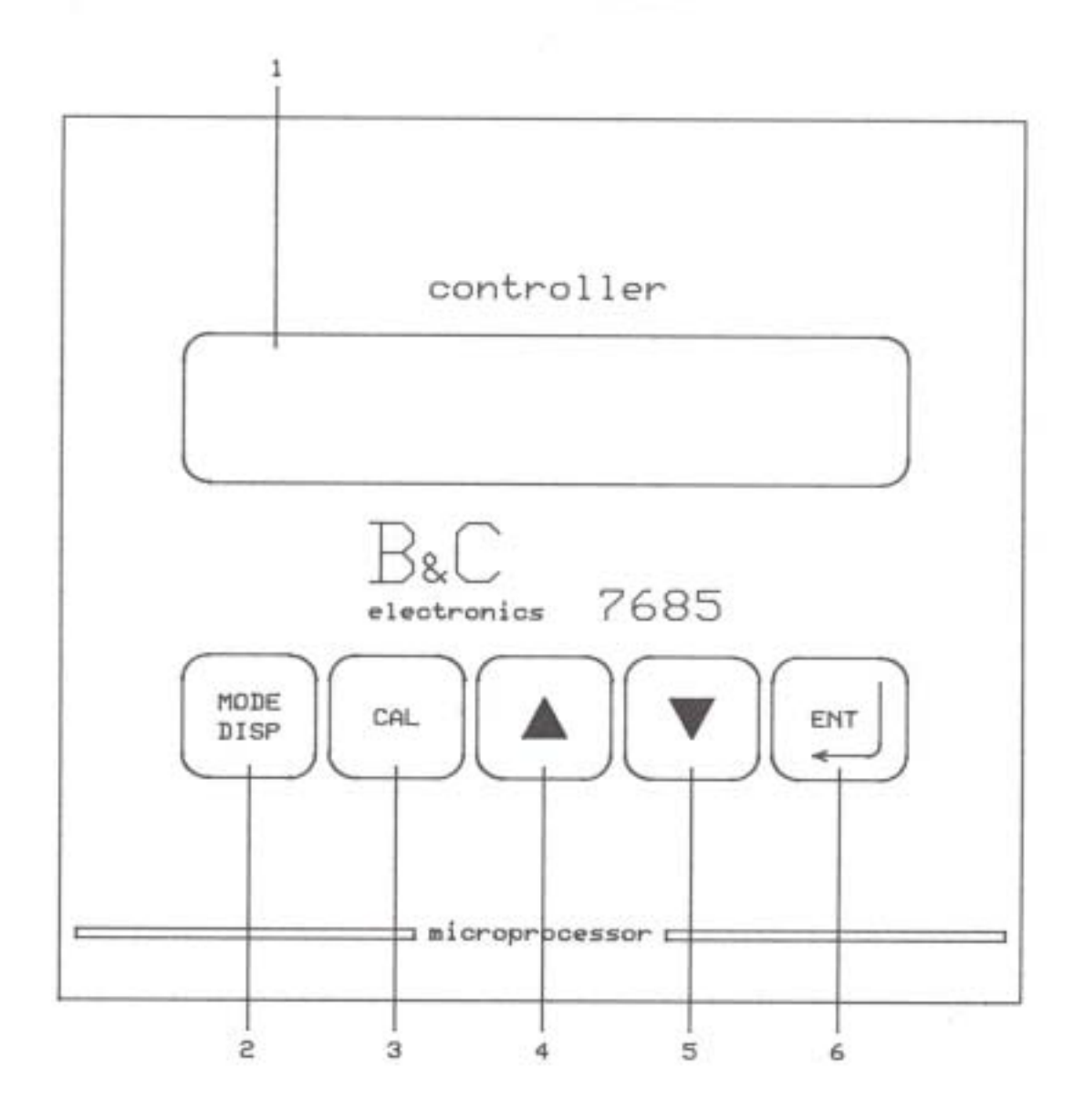

- 1. DISPLAY
- 2. MODE-DISPLAY KEY
- 3. CALIBRATION KEY
- 4. INCREASE KEY
- 5. DECREASE KEY
- 6. ENTER KEY

FIG. 1

| 14 15 16             | 17 18 19 2 | 0 21 22 | 23 24 2 | 25 7        |
|----------------------|------------|---------|---------|-------------|
| + + -                | V- V+ LC   | OP IT   | IC (    | os z        |
| R1 R2 R0             | 20         |         |         | ADF         |
| A                    |            |         |         | Σ<br>S      |
| <u>_!\</u>           | CE         |         |         | 7845        |
| 4 VA MAX             |            |         |         | 70          |
| 50/60 Hz<br>0 110220 | DNO C N    | IC NO C | NC NO   | TP7<br>C NO |
|                      | 4 5 6      | 7 8 9   | 10 11   | 12 13       |
| 1 2 3                |            |         |         |             |

TU 7685 REAR PANEL CONNECTIONS

| 1.2.         | 110 V. Power supply              |
|--------------|----------------------------------|
| 1.3.         | 220 V. Power supply              |
| 4.           | Ground (power)                   |
| 5.6.         | A Relay N.O. contacts            |
| 6.7.         | B Relay N.C. contacts            |
| 8.9          | B Relay N.O. contacts            |
| 9.10.        | B Relay N.C. contacts            |
| 11.12.       | C Relay N.O. contacts (alarm)    |
| 12.13.       | D Relay N.O. contacts (cleaning) |
| 14.          | Recorder output 1 (+)            |
| 15.          | Recorder output 2 (+) (option)   |
| 16.          | Recorder output 1 and 2 (-)      |
| 17.18.19.21. |                                  |
| 22.23.24.25. | Connection to TU819 – TU820      |
| 23.24.25.    | Temperature sensor input         |
|              |                                  |

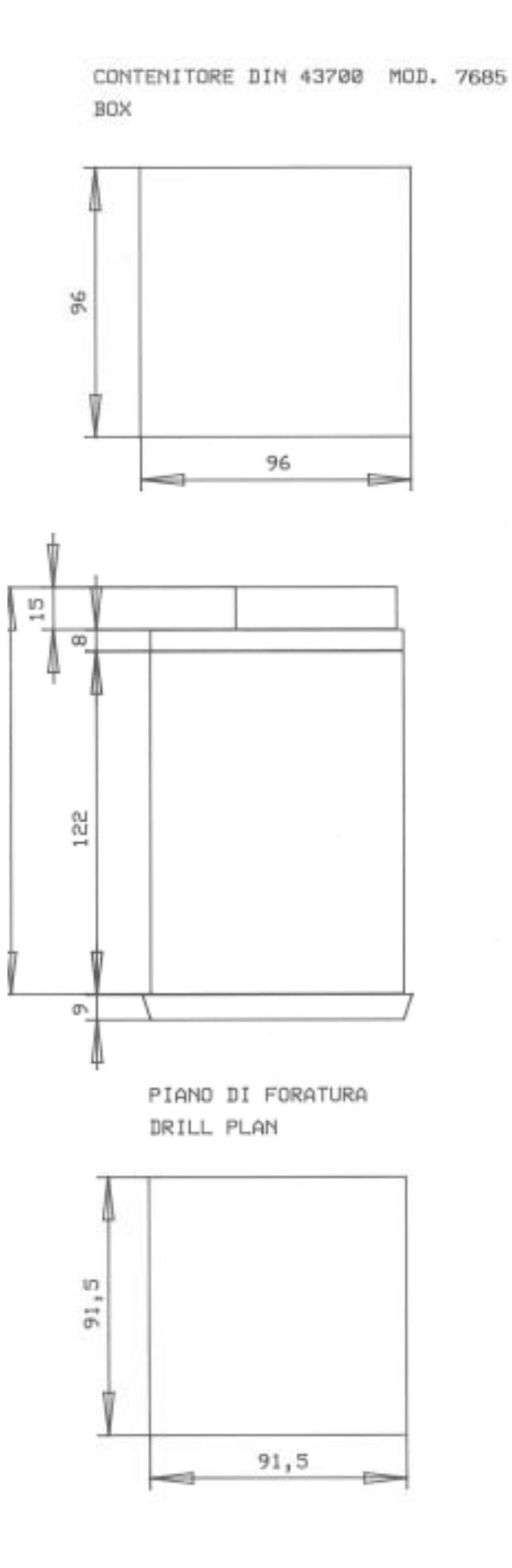

FIG. 3